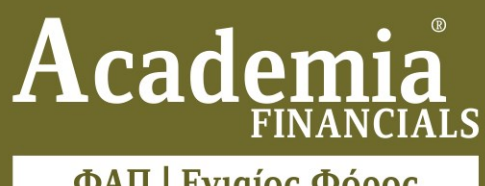

ΦΑΠ | Ενιαίος Φόρος Ιδιοκτησίας Ακινήτων

Ο πολυτιμότερος συνεργάτης του Λογιστή

Εγχειρίδιο Χρήσης

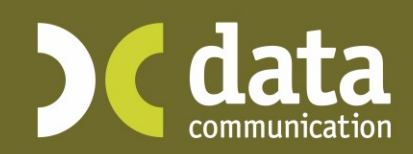

Microsoft Partner

- Microsoft

# επικοινώνηστε μαζι μας

# ΤΗΛΕΦΩΝΑ ΕΠΙΚΟΙΝΩΝΙΑΣ

Μπορείτε να επικοινωνείτε με τα τμήματα της Data Communication, Κεντρικό και Υποκαταστήματα, με αστική χρέωση από οποιοδήποτε σημείο της Ελλάδας

Α. Τμήμα Πωλήσεων, Λογιστηρίου & Εξυπηρέτησης Πελατών 211 1080 000 • 801 1000 801

Β. Τμήμα Υποστήριξης Πελατών

211 1080 100 • 801 1000 808

# E-MAIL ΕΠΙΚΟΙΝΩΝΙΑΣ

| Α. Γραμματεία                                     |                          |
|---------------------------------------------------|--------------------------|
| Data Communication A.E. (Κεντρικά γραφεία Αθηνών) | info@datacomm.gr         |
| Data Communication Βόρειας Ελλάδας                | thessaloniki@datacomm.gr |
| Data Communication Δυτικής Ελλάδας                | patra@datacomm.gr        |

| Β. Τμήμα Πωλήσεων, Λογιστηρίου & Εξυπηρέτησης Πελατών |                        |
|-------------------------------------------------------|------------------------|
| E-mail Τμήματος Πωλήσεων                              | sales@datacomm.gr      |
| E-mail Τμήματος Λογιστηρίου                           | logistirio@datacomm.gr |
| E-mail Τμήματος Εξυπηρἑτησης Πελατών                  | simvasis@datacomm.gr   |
|                                                       |                        |

Γ. Τμήμα Τεχνικής Υποστήριξης
 E-mail Τμήματος Υποστήριξης Πελατών
 support@datacomm.gr
 E-mail Τεχνικού Τμήματος (IT)
 τμήμα Υποστήριξης Πελατών Βόρειας Ελλάδας
 support-thes@datacomm.gr
 Τμήμα Υποστήριξης Πελατών Δυτικής Ελλάδας

| <b>FAX ΕΠΙΚΟΙΝΩΝΙΑΣ</b>                           |               |  |  |  |  |  |
|---------------------------------------------------|---------------|--|--|--|--|--|
| Data Communication A.E. (Κεντρικά γραφεία Αθηνών) | 210 80 40 408 |  |  |  |  |  |
| Data Communication Βόρειας Ελλάδας                | 2310 309 895  |  |  |  |  |  |
| Data Communication Δυτικής Ελλάδας                | 2610 622 108  |  |  |  |  |  |

# ΤΑΧΥΔΡΟΜΙΚΕΣ ΔΙΕΥΘΥΝΣΕΙΣ

Data Communication A.E. (Κεντρικά γραφεία Αθηνών)

Π. Τσαλδάρη & Ζαΐμη 2, 151 27 Μελίσσια

Data Communication Βόρειας Ελλάδας

17ης Νοεμβρίου 85, 543<br/> 52 Πυλαία, Θεσσαλονίκη

Data Communication Δυτικής Ελλάδας

Παντανάσσης 60, 262 21 Πάτρα

# ΩΡΑΡΙΑ ΛΕΙΤΟΥΡΓΙΑΣ

Α. Τμήμα Πωλήσεων, Λογιστηρίου & Εξυπηρέτησης Πελατών

Δευτέρα - Παρασκευή 9:00 με 17:00.

Β. Τμήμα Υποστήριξης Πελατών

Δευτέρα - Παρασκευή 9:00 με 19:00

Σάββατο 9:00 με 14:00

Κυριακή 10:00 με 15:00 (ισχύει μόνο κατά τους μήνες αιχμής και προηγείται πάντοτε ειδοποίηση)

# ΙΣΤΟΣΕΛΙΔΑ ΤΗΣ DATA COMMUNICATION

http://www.datacomm.gr

Τελευταία αναθεώρηση εγχειριδίου χρήσης: Σεπτέμβριος 2018

# ΠΕΡΙΕΧΟΜΕΝΑ

| A. | ΛΕΙΤΟΥΡΓΙΑ                                                                                    | 1  |
|----|-----------------------------------------------------------------------------------------------|----|
| 1. | ΠΕΡΙΒΑΛΛΟΝ ΕΡΓΑΣΙΑΣ                                                                           | 1  |
|    | 1.1. Βασικό Μενού                                                                             | 1  |
|    | 1.2. Μετακίνηση από Πεδίο σε Πεδίο                                                            | 2  |
|    | 1.3 Μετακίνηση από υπο-οθονη σε υπο-οθονη                                                     | 2  |
|    | 1.4 Χαρακτηριστικά Πεδίων (Fields)                                                            | 3  |
|    | 1.5 ПЛНКТРА F                                                                                 | 3  |
| 2. | ΚΑΤΑΧΩΡΙΣΗ ΣΤΟΙΧΕΙΩΝ ΑΚΙΝΗΤΩΝ                                                                 | 4  |
|    | 2.1. ΓΕΝΙΚΕΣ ΟΔΗΓΙΕΣ για τη συμπλήρωση του "Πίνακα Καταγραφής Ακινήτων" του εντύπου<br>Φ.Α.Π. | 4  |
|    | 2.2. Καταχώριση Ακινήτου εντός αντικειμενικών αξίων                                           | 5  |
|    | 2.3. XAPTEΣ GOOGLE                                                                            | 11 |
|    | 2.4. Καταχώριση Ακινήτου εκτός αντικειμενικών αξιών                                           | 14 |
|    | 2.5 ΑΝΑΖΗΤΗΣΗ ΑΚΙΝΗΤΟΥ                                                                        | 20 |
|    | 2.6. ΔΙΑΓΡΑΦΗ ΑΚΙΝΗΤΟΥ                                                                        | 21 |
| 3. | ΕΚΤΥΠΩΣΕΙΣ                                                                                    | 22 |
|    | 3.1. Κύριος Φόρος ΕΝΦΙΑ                                                                       | 22 |
|    | 3.2. Συμπληρωματικός Φόρος ΕΝΦΙΑ                                                              | 22 |
|    | 3.3. Εκτύπωση Ε1- Ε5 και Κ1 – Κ9 και ΑΑ                                                       | 23 |
|    | 3.4. ΕΚΤΥΠΩΣΕΙΣ Φ.Α.Π. (ΝΟΜΙΚΩΝ ΠΡΟΣΩΠΩΝ, ΞΕΝΟΔΟΧΕΙΑΚΩΝ ΕΠΙΧΕΙΡΗΣΕΩΝ, ΦΥΣΙΚΩΝ<br>ΠΡΟΣΩΠΩΝ)    | 23 |
| в. | ΕΚΚΙΝΗΣΗ                                                                                      | 25 |
| 1. | ΕΚΚΙΝΗΣΗ ΕΦΑΡΜΟΓΗΣ                                                                            | 27 |
| 2. | Μεταφορά από Academia Financials Έσοδα Έξοδα                                                  | 28 |
| 3. | ΔΗΜΙΟΥΡΓΙΑ ΕΤΑΙΡΙΑΣ                                                                           | 29 |

# Α. ΛΕΙΤΟΥΡΓΙΑ

# 1. ΠΕΡΙΒΑΛΛΟΝ ΕΡΓΑΣΙΑΣ

#### 1.1. Βασικό Μενού

Η κύρια οθόνη περιλαμβάνει το **Βασικό Μενού.** 

Για να ενεργοποιήσετε το βασικό μενού:

- πατήστε το πλήκτρο **F10** ή
- κάντε διαδοχικά κλικ στο Παράθυρα Βασικό Μενού στο οριζόντιο μενού ή
- κάντε κλικ στο εικονίδιο του βασικού μενού.

Για να κλείσετε το βασικό μενού:

- πατήστε Alt+X ή
- κάντε διαδοχικά κλικ στο Παράθυρα \Βασικό Μενού στο οριζόντιο μενού

Το Βασικό Μενού αποτελείται:

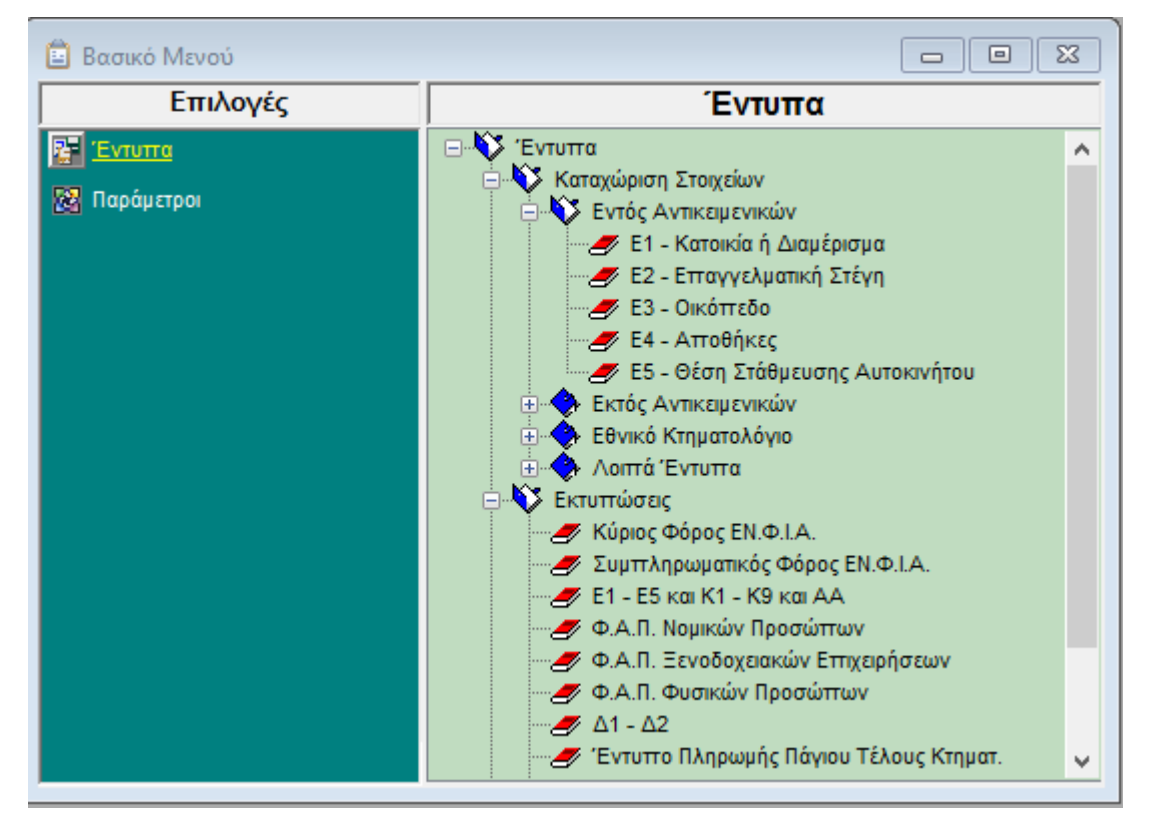

- Από τις Επιλογές, στις οποίες περιλαμβάνονται τα υποσυστήματα του προγράμματος (Έντυπα, Παράμετροι).
- Από το Μενού του κάθε υποσυστήματος, όπου περιλαμβάνονται όλες οι λειτουργίες του υποσυστήματος ομαδοποιημένες σε βασικές ομάδες.

Κάθε μια από τις βασικές ομάδες απεικονίζεται με ένα μπλε βιβλίο που συμβολίζει ότι η συγκεκριμένη επιλογή περιλαμβάνει άλλες επιλογές.

Μέσα σε κάθε βασική ομάδα υπάρχουν οι εργασίες- προγράμματα που απεικονίζονται με ένα **κόκκινο βιβλίο**.

Για να ανοίξετε μια βασική ομάδα

• κάντε κλικ στο + δίπλα στην περιγραφή της, ή πατήστε Δεξί Βελάκι.

Για να κλείσετε μία βασική ομάδα

• κάντε κλικ στο - δίπλα στην περιγραφή της, ή πατήστε **Αριστερό Βελάκι**.

Για να επιλέξετε μια εργασία

• κάντε διπλό επάνω της με το ποντίκι ή πατήστε Enter.

#### 1.2. Μετακίνηση από Πεδίο σε Πεδίο

- Για να πάτε από πεδίο σε πεδίο πατήστε Enter ή Tab. Τα δύο πλήκτρα λειτουργούν με τον ίδιο ακριβώς τρόπο.
- Για να πάτε στο προηγούμενο πεδίο πατήστε Shlift+Entrer ή Shlift+Tab.
- Εάν χρησιμοποιείτε ποντίκι επιλέξτε το πεδίο στο οποίο θέλετε να μεταφερθείτε, κάνοντας κλικ σε αυτό.

#### 1.3 Μετακίνηση από υπο-οθονη σε υπο-οθονη

Στις περισσότερες οθόνες καταχωρίσεων υπάρχουν περισσότερες από μια οθόνες (υπο-οθόνες ή tabs).

Για παράδειγμα, στην Καταχώριση Στοιχείων των εντύπων υπάρχουν οι υπο-οθόνες **Στοιχεία Φ.Α.Π.**, **Στοιχεία Ακινήτου**, **Σελίδα 1**, **Σελίδα 2**, **Σελίδα 3** και **Σελίδα 4 και ΕΝΦΙΑ**. Όταν βρίσκεστε σε μία υπο-οθόνη, ο τίτλος της εμφανίζεται με έντονη γραφή (Bold).

| Στοιχεία Φ.Α.Π.                                 | Στοιχεία Ακινήτου                                                                                                    | Σειλίδα 1                                                                                                    | Σελίδα 2     | Σελίδα 3         | Σελίδα 4     | EN.Φ.Ι.Α. |                                                                                                    |
|-------------------------------------------------|----------------------------------------------------------------------------------------------------|----------------------------------------------------------------------------------------------------|--------------|------------------|--------------|-----------|----------------------------------------------------------------------------------------------------|
|                                                 | Α/ΑΑκινήτου<br>Αριθμός Σύνδεσης<br>Οδός<br>Αριθμός<br>Κατηγορία Ακινήτου<br>Όροφος                                                                                                    | (Στήλη 1)<br>(Στήλη 2)<br>(Στήλη 7)<br>(Στήλη 7)<br>(Στήλη 8)<br>(Στήλη 9)                                                        | 1            |                  |              |           |                                                                                                    |
|                                                 | Φορολογητ                                                                                                    | έα Ακίνητα                                                                                                    |              |                  |              |           | Απαλλασσόμενα Ακίνητα                                                                                                    |
| Εττιφάν<br>Εττιφάν<br>Εττιφ<br>(Οικοτ<br>Εναιτο | εια σε Τ.Μ. Κπσμάτων Μη<br>Κύριοι Χώροι (<br>εια σε Τ.Μ. Κπσμάτων Μη<br>Βοηθητικοί Χώροι (<br>φάνεια σε Τ.Μ. Ημπελών Κ<br>Κύριοι Χώροι (<br>βάνεια σε Τ.Μ. Ημπελών Κ<br>Βοηθηπικοί Χώροι (<br>Επηφάνεια σε τ.Μ.<br>πέδων ή Αγροτεμαχίου) (<br>μείνοντα Τ.Μ. πτου Απταλλ | Ημπελών<br>Στήλη 10)<br>Ημπελών<br>Στήλη 11)<br>πσμάτων<br>Στήλη 12)<br>πσμάτων<br>Στήλη 13)<br>Γηπέδων<br>Στήλη 14)<br>.άσσονται |              | ]<br>]<br>]<br>] |              | Eπ        | Εττιφάνεια σε Τ.Μ Κπσμάτων<br>Κύριοι Χώροι (Στήλη 10)<br>Εττιφάνεια σε Τ.Μ Κπσμάτων<br>Βοηθητικοί Χώροι (Στήλη 11)<br>φάνεια σε Τ.Μ Γηπτέδων (Στήλη 12) |
|                                                 | Έτος Κατασκευής (                                                                                                    | Στήλη 15)                                                                                                    |              |                  |              |           |                                                                                                    |
|                                                 | Εμττράγματο Δικαίωμα (                                                                                                    | Στήλη 16)                                                                                                    |              |                  |              |           |                                                                                                    |
| r                                               | Ιοσοστό Συνιδιοκτησίας (                                                                                                    | Στήλη 17)                                                                                                    |              |                  |              |           |                                                                                                    |
| Έτος                                            | Γέννησης Εττικαρττωτή (                                                                                                    | Στήλη 18)                                                                                                    |              |                  |              |           |                                                                                                    |
| Ποσοστ                                          | ό Φορολόγησης (Στήλη 1                                                                                                    | 9 έως 29)                                                                                                    |              |                  |              |           |                                                                                                    |
| Λόγα                                            | ος Απαλλαγής Ακινήτου (                                                                                                    | Στήλη 19)                                                                                                    |              |                  |              |           |                                                                                                    |
|                                                 | Κωδικός Μεταβολής (                                                                                                    | Στήλη 30)                                                                                                    |              |                  |              |           |                                                                                                    |
| Αξία Οκ                                         | κοττέδου λόγω Ιδιοχρησιμ                                                                                                    | οποίησης                                                                                                    |              |                  |              |           |                                                                                                    |
|                                                 |                                                                                                    | Αντιγρ                                                                                                    | αφή ακινήτου | Αναζή            | τηση ακινήτο | υΔιαγρα   | αφή ακινήτου                                                                                                    |

Για να πάτε σε μία συγκεκριμένη υπο-οθόνη κάνετε κλικ στον τίτλο της με το ποντίκι.

Στο υποσύστημα Παράμετροι μπορείτε εναλλακτικά:

- να πατήσετε **Ctrl+ Page Up** για την επόμενη υπο-οθόνη
- να πατήσετε Ctrl+ Page Down για την προηγούμενη υπο-οθόνη

 να οδηγηθείτε αυτόματα στην επόμενη υπο-οθόνη, πατώντας Enter όταν φθάσετε στο τέλος μιας υπο-οθόνης.

## 1.4 Χαρακτηριστικά Πεδίων (Fields)

- Το πεδίο που περιμένει να εισαχθούν στοιχεία είναι αυτό που έχει πιο σκούρο χρώμα.
- Εάν το πεδίο είναι κενό, το χρώμα του είναι λευκό.
- Εάν υπάρχουν στοιχεία στο πεδίο, τότε το περιεχόμενο του πεδίου εμφανίζεται σε μπλε φόντο.
- Εάν το πεδίο έχει μπλε φόντο και γράψετε κάτι, θα σβηστούν όλα τα προηγούμενα στοιχεία που υπήρχαν. Εάν πατήσετε βελάκι, τότε γράφετε πάνω στα προηγούμενα.
- Εάν βρίσκεστε σε πεδίο που έχει ένα βέλος στα δεξιά.
- Μπορείτε να δείτε σε μορφή πίνακα όλες τις τιμές που μπορεί να πάρει το συγκεκριμένο πεδίο, είτε κάνοντας κλικ επάνω στο βέλος, είτε πατώντας το πλήκτρο F4.
- Μπορείτε να εμφανίσετε την πρώτη τιμή που αυτό το πεδίο μπορεί να πάρει πατώντας το Κάτω
   Βελάκι του πληκτρολογίου. Εάν πατήσετε ξανά Κάτω Βελάκι θα δείτε την επόμενη τιμή. Για να πάτε στην προηγούμενη τιμή, πατήστε Πάνω Βελάκι
- Μπορείτε να πληκτρολογήσετε τα αρχικά γράμματα μιας περιγραφής και να εμφανιστεί αυτόματα η περιγραφή που αρχίζει από τα γράμματα που δώσατε. Με τα βελάκια μπορείτε να κινηθείτε πάνω ή κάτω από την περιγραφή που εμφανίστηκε.

# **1.5 ПЛНКТРА F**

| Πλήκτρο  | Λειτουργία              |
|----------|-------------------------|
| F2       | Νἑα Εγγραφή             |
| F4       | Πίνακες Τιμών           |
| F5       | Διαγραφή                |
| F6       | Έτος Εργασίας           |
| F8       | Εκτύπωση                |
| F9       | Αναζήτηση               |
| F10      | Βασικό Μενού            |
| F11      | Αλλαγή Εταιρίας         |
| F12      | Καταχώριση              |
| Alt + F4 | Έξοδος από το πρόγραμμα |

# 2. ΚΑΤΑΧΩΡΙΣΗ ΣΤΟΙΧΕΙΩΝ ΑΚΙΝΗΤΩΝ

# 2.1. ΓΕΝΙΚΕΣ ΟΔΗΓΙΕΣ για τη συμπλήρωση του "Πίνακα Καταγραφής Ακινήτων" του εντύπου Φ.Α.Π.

- Η καταχώριση των ακινήτων της δήλωσης Φ.Α.Π. γίνεται μέσω της λειτουργίας Έντυπα Καταχώριση Στοιχείων.
- Για την καταχώριση στοιχείων ακινήτου που βρίσκεται εντός του συστήματος αντικειμενικού προσδιορισμού τιμών επιλέγετε τα έντυπα της ομάδας Εντός Αντικειμενικών, ενώ για ακίνητα εκτός αντικειμενικού προσδιορισμού τα έντυπα της ομάδας Εκτός Αντικειμενικών.
- Αφού επιλέξετε την ομάδα και το έντυπο που αντιστοιχεί στο ακίνητο που θέλετε να καταχωρίσετε, εισάγετε τα στοιχεία του ακινήτου στην οθόνη Στοιχεία Φ.Α.Π. και, στη συνέχεια, διαδοχικά στις οθόνες Στοιχεία Ακινήτου, Σελίδα 1, Σελίδα 2 και Σελίδα 3 και ΕΝΦΙΑ.
- Η οθόνη Σελίδα 4 που υπάρχει διαθέσιμη σε όλα τα έντυπα είναι βοηθητική και εμφανίζει τις Οδηγίες Συμπλήρωσης του αντίστοιχου Φύλλου Υπολογισμού Αξίας Ακινήτου. Μπορείτε κάθε στιγμή να ανατρέξετε σε αυτήν για απορίες ή διευκρινίσεις.
- Στην οθόνη ΕΝΦΙΑ θα καταχωρήσετε τα στοιχεία που απαιτούνται πχ Αρ. Προσόψεων, Ημιτελές Κτίσμα, Ιδιόχρηση κλπ.
- Αφού συμπληρώσετε όποια στοιχεία απαιτούνται για το συγκεκριμένο ακίνητο στις οθόνες που προαναφέρθηκαν, αποθηκεύετε τα στοιχεία του πατώντας F12.
- Συνεχίζετε με την καταχώριση του επόμενου ακίνητου ακολουθώντας την ίδια ακριβώς διαδικασία.
- Για να αναζητήσετε ένα ήδη καταχωρισμένο ακίνητο πατάτε F9 στην οθόνη Στοιχεία Φ.Α.Π. του εντύπου που αντιστοιχεί στο ακίνητο που αναζητάτε. Η κάνετε κλικ στην ένδειξη Αναζήτηση Ακινήτου στο κάτω της μέρος της ίδιας οθόνης. Θα εμφανιστεί το παράθυρο Επιλογή Ακινήτου στο οποίο εμφανίζονται όλα τα ακίνητα που έχουν καταχωρισθεί για το συγκεκριμένο έντυπο.
- Για να διαγράψετε ένα ακίνητο πατάτε F5 στην οθόνη Στοιχεία Φ.Α.Π. του ακινήτου που θέλετε να διαγράψετε. Η κάνετε κλικ στην ένδειξη Διαγραφή ακινήτου στο κάτω της μέρος της ίδιας οθόνης.
- Για να πάρετε την εκτύπωση της δήλωσης Φ.Α.Π. πηγαίνετε στο μενού Έντυπα Εκτυπώσεις.
   και επιλέγετε τον τύπο δήλωσης που σας ενδιαφέρει (Φ.Α.Π. Νομικών Προσώπων, Φ.Α.Π.
   Ξενοδοχειακών Επιχειρήσεων ή Φ.Α.Π. Φυσικών Προσώπων)
- Τα στοιχεία του κάθε ακινήτου, πληροφοριακά και υπολογιστικά, εμφανίζονται σε μια γραμμή στην εκτύπωση του πίνακα. Ο Α/Α της γραμμής αυτής είναι αυτός που έχετε δηλώσει για το ακίνητο.

#### 2.2. Καταχώριση Ακινήτου εντός αντικειμενικών αξίων

Για να καταχωρίσετε ένα ακίνητο που βρίσκεται εντός του συστήματος αντικειμενικού προσδιορισμού τιμών:

- 1. Επιλέξτε από το μενού Έντυπα/Καταχώριση Στοιχείων/Εντός Αντικειμενικών.
- Επιλέξτε έντυπο ανάλογα με το ακίνητο που καταχωρείτε, π. χ. Ε1 για Κατοικία ή Διαμέρισμα, Ε3 για Οικόπεδο κ.λπ.
- Στην οθόνη Στοιχεία Φ.Α.Π. που εμφανίζεται, συμπληρώστε όλα τα απαιτούμενα για το συγκεκριμένο ακίνητο στοιχεία. Όσα στοιχεία συμπληρωθούν θα εμφανιστούν στην εκτύπωση του Φ.Α.Π.

| Στοιχεία Φ.Α.Π.                                        | Στοιχεία Ακινήτου                                                                                                    | Σελίδα 1                                                                                                    | Σελίδα 2     | Σελίδα 3         | Σελίδα 4     | EN.Φ.Ι.Α. |                                                                                                    |
|--------------------------------------------------------|----------------------------------------------------------------------------------------------------|----------------------------------------------------------------------------------------------------|--------------|------------------|--------------|-----------|----------------------------------------------------------------------------------------------------|
|                                                        | Α/Α Ακινήτου<br>Αριθμός Σύνδεσης<br>Οδός<br>Αριθμός<br>Κατηγορία Ακινήτου<br>Όροφος                                                                                                    | (Στήλη 1)<br>(Στήλη 2)<br>(Στήλη 7)<br>(Στήλη 7)<br>(Στήλη 7)<br>(Στήλη 8)<br>(Στήλη 9)                                           | 1            |                  |              |           |                                                                                                    |
|                                                        | Φορολογητ                                                                                                    | έα Ακίνητα                                                                                                    |              |                  |              |           | Απαλλασσόμενα Ακίνητα                                                                                                    |
| Επιφάνι<br>Επιφάνι<br>Επιφ<br>Επιφ<br>(Οικοπ<br>Εναποι | εια σε Τ.Μ. Κπαμάτων Μη<br>Κύριοι Χώροι (<br>εια σε Τ.Μ. Κπαμάτων Μη<br>Βοηθητικοί Χώροι (<br>άνεια σε Τ.Μ. Ημπελών Κ<br>Κύριοι Χώροι (<br>άνεια σε Τ.Μ. Ημπελών Κ<br>Βοηθητικοί Χώροι (<br>Επτιφάνεια σε Τ.Μ.<br>έδων ή Αγροτεμαχίου) (<br>μείνοντα Τ.Μ. ττου Απαλλ | Ημπελών<br>Στήλη 10)<br>Ημπελών<br>Στήλη 11)<br>πσμάτων<br>Στήλη 12)<br>πσμάτων<br>Στήλη 13)<br>Γηπτέδων<br>Στήλη 14)<br>άσσονται |              | ]<br>]<br>]<br>] |              | Επ        | Ετπφάνεια σε Τ.Μ Κπσμάτων<br>Κύριοι Χώροι (Στήλη 10)<br>Ετπφάνεια σε Τ.Μ Κπσμάτων<br>Βοηθητικοί Χώροι (Στήλη 11)<br>πφάνεια σε Τ.Μ Γηττέδων (Στήλη 12) |
|                                                        | Έτος Κατασκευής (                                                                                                    | Στήλη 15)                                                                                                    |              |                  | -            |           |                                                                                                    |
|                                                        | Εμττράγματο Δικαίωμα (                                                                                                    | Στήλη 16)                                                                                                    |              |                  |              |           |                                                                                                    |
| п                                                      | Ιοσοστό Συνιδιοκτησίας (                                                                                                    | Στήλη 17)                                                                                                    |              |                  |              |           |                                                                                                    |
| Έτος                                                   | Γέννησης Εττικαρττωτή (                                                                                                    | Στήλη 18)                                                                                                    |              |                  |              |           |                                                                                                    |
| Ποσοστ                                                 | ό Φορολόγησης (Στήλη 1                                                                                                    | 9 έως 29)                                                                                                    |              |                  |              |           |                                                                                                    |
| Λόγο                                                   | ς Απαλλαγής Ακινήτου (                                                                                                    | Στήλη 19)                                                                                                    |              |                  |              |           |                                                                                                    |
| A Sim Out                                              | Κωδικός Μεταβόλης (                                                                                                    | Στηλη 30)                                                                                                    |              |                  |              |           |                                                                                                    |
|                                                        | ιστι έσου χογω ισισχρησιμ                                                                                                    |                                                                                                    |              |                  |              |           |                                                                                                    |
|                                                        |                                                                                                    | Αντιγρ                                                                                                    | αφή ακινήτου | Αναζή            | τηση ακινήτο | υΔιαγρ    | ραφή ακινήτου                                                                                                    |

 Αφού συμπληρώσετε όλα τα απαιτούμενα Στοιχεία Φ.Α.Π. κάντε κλικ στην οθόνη Στοιχεία Ακινήτου και δηλώστε τη Νομαρχία, το Δήμο και το Δρόμο 1 στον οποίο βρίσκεται το ακίνητο που καταχωρείτε.

| Στοιχεία Φ.Α.Π. Στοιχεία Ακινήτου Σειλί                                                         | δα 1 Σελίδα 2 Σελίδα 3                                                     | 3 Σελίδα 4 ΕΝ.Φ.Ι.Α.                                                                                                    |                                                                   |
|-------------------------------------------------------------------------------------------------|----------------------------------------------------------------------------|----------------------------------------------------------------------------------------------------|-------------------------------------------------------------------|
| Στοιχεία Ακινήτου                                                                               |                                                                            | Τιμές - Συντελεστές Ακινήτου                                                                                                    | Λοιπά Στοιχεία Ακινήτου                                           |
| Νομαρχία<br>Δήμος<br>Δρόμος 1 (Αρ.)<br>Δρόμος 2<br>Δρόμος 3<br>Δρόμος 4<br>Δρόμος 5<br>Δρόμος 6 | Google Maps           Προσόψεις<br>Ακινήτου         Οικοπέδου<br>Οικοπέδου | ΤΖ       Ζώνη       Συντελ. Εμπορικότητας (Σ.Ε.)       Τιμή Οικοπτέδου (Τ.Ο.)       Συντελ. Οικοπτέδου (Σ.Ο.)       Συντελ. Αξιστ. Οικοπτ. (Σ.Α.Ο.)       Ζώνη Σ.Α.Ο.       Συντελ. Εκμετάλ. Ισόγειου (Κ) | Ναι         Όχι           Πρόσοψη αποκλειστικά στον ακάλυπτο χώρο |

5. Μόλις δηλώσετε το **Δρόμο 1**, αυτόματα εμφανίζονται στο κάτω μέρος της οθόνης όλα τα οικοδομικά τετράγωνα τα οποία περιλαμβάνουν τον συγκεκριμένο δρόμο.

Επιλέξτε το τετράγωνο στο οποίο ανήκει το ακίνητο που καταχωρείτε και πατήστε Enter.

Αυτόματα συμπληρώνονται όλα τα πεδία στις στήλες **Στοιχεία Ακινήτου** και **Τιμές - Συντελεστές Ακινήτου**. Παράλληλα στις στήλες **Προσόψεις** έχει αυτόματα τσεκαριστεί ο **Δρόμος 1**. Σε περίπτωση που το ακίνητο έχει πρόσοψη και σε άλλο δρόμο/δρόμους τσεκάρετε εσείς το δρόμο.

Σε περίπτωση που έχετε να δηλώσετε λοιπά στοιχεία για το συγκεκριμένο ακίνητο, πηγαίνετε στη στήλη **Λοιπά Στοιχεία Ακίνητου** και τσεκάρετε τα στοιχεία που απαιτούνται.

# ΧΑΡΤΕΣ GOOGLE

Σε περίπτωση που δε γνωρίζετε τα ονόματα των δρόμων του οικοδομικού τετραγώνου, μπορείτε να κάνετε χρήση των χαρτών Google πατώντας την ένδειξη **Google Maps** στο επάνω μέρος της οθόνης.

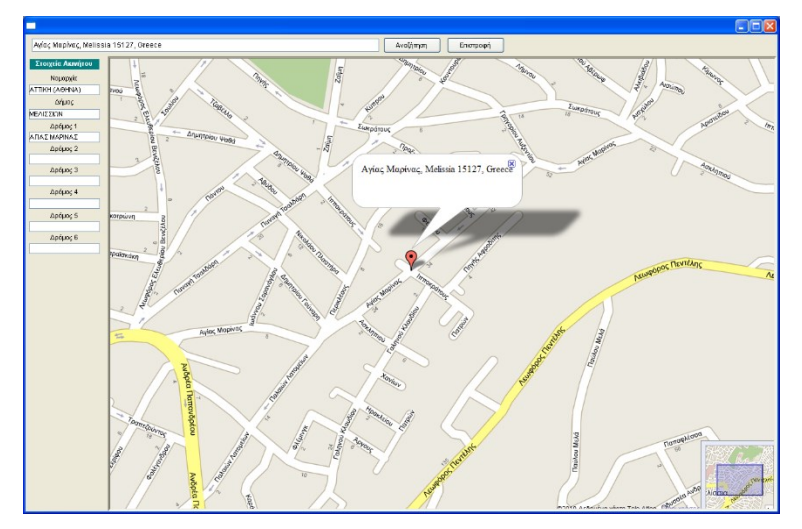

Θα ανοίξει ο χάρτης της περιοχής με τον κόκκινο δείκτη τοποθετημένο στο δρόμο 1 (εφόσον ο δρόμος υπάρχει στο χάρτη). Κάνοντας κλικ επάνω στους συγκεκριμένους δρόμους που περικλείουν το τετράγωνο του ακινήτου, αυτόματα συμπληρώνονται τα ονόματά τους στα **Στοιχεία Ακινήτου** στο αριστερό μέρος της οθόνης.

Αφού δηλώσετε όλους τους δρόμους, κάντε κλικ στο **Επιστροφή** για να επιστρέψετε στην καταχώριση των Στοιχείων Ακινήτου. Περισσότερα για τη χρήση των χαρτών **Google**, δείτε στην ενότητα **Χάρτες Google** (σελ. 28-29).

 Αφού ολοκληρώστε την καταχώριση των Στοιχείων Ακινήτου, κάντε κλικ στη οθόνη Σελίδα 1.
 Στην οθόνη αυτή εισάγετε τα στοιχεία της πρώτης σελίδας του εντύπου "Φύλλου Υπολογισμού Αξίας Ακινήτου" που αντιστοιχεί στο συγκεκριμένο ακίνητο που καταχωρείτε.

| ΦΥΛΛΟ ΥΠΟΛΟΓΙΣΜΟΥ ΑΞΙΑΣ ΑΚΙΝΗΤΟΥ |
|----------------------------------|
| ΚΑΤΟΙΚΙΑ ή ΔΙΑΜΕΡΙΣΜΑ            |

#### ΣΕ ΟΙΚΟΠΕΔΟ ΕΝΤΟΣ ΣΧΕΔΙΟΥ Η ΣΕ ΟΙΚΙΣΜΟ

ΠΑΡΑΤΗΡΗΣΗ: Με το έντυπο αυτό υπολογίζεται επίσης και η αξία Επαγγελματικής Στέγης σε όροφο κτιρίου μη προοριζομένου σύμφωνα με την οικοδομική άδεια, για κτίριο Γραφείων ή Γραφείων - Καταστημάτων

| 2018                                  |                                       | ΑΡ. ΔΗΛΩΣΗΣ * <u></u> |                                                                            |
|---------------------------------------|---------------------------------------|-----------------------|----------------------------------------------------------------------------|
| ιγοραστών, κληρονόμων, δω<br><b>Λ</b> | ρεοδόχων κ.λ.π.)<br>Β                 | r                     | ^                                                                          |
| A                                     | D                                     |                       |                                                                            |
|                                       |                                       |                       |                                                                            |
|                                       |                                       |                       |                                                                            |
|                                       |                                       |                       |                                                                            |
| )                                     |                                       |                       |                                                                            |
|                                       |                                       |                       |                                                                            |
|                                       |                                       |                       |                                                                            |
|                                       |                                       |                       |                                                                            |
|                                       |                                       |                       |                                                                            |
| <u>.</u>                              |                                       |                       |                                                                            |
| 1                                     |                                       | 1                     |                                                                            |
| <u></u>                               | *····                                 |                       |                                                                            |
|                                       |                                       |                       |                                                                            |
|                                       |                                       |                       |                                                                            |
|                                       |                                       |                       |                                                                            |
|                                       |                                       |                       |                                                                            |
|                                       |                                       |                       |                                                                            |
|                                       | 2018<br>γοραστών, κληρονόμων, δω<br>Α | 2018 // Α Β           | 2018ΑΡ. ΔΗΛΩΣΗΣ *<br>γοραστών, κληρονόμων, δωρεοδόχων κ.λ.π.)<br>Α Β Γ<br> |

7. Τελειώνοντας πηγαίνετε στην οθόνη Σελίδα 2, η οποία και αντιστοιχεί στη 2<sup>η</sup> σελίδα του "Φύλλου Υπολογισμού Αξίας". Παρατηρήστε ότι το πρόγραμμα έχει ήδη αυτόματα συμπληρώσει και με βάση τα στοιχεία που έχουν μέχρι τώρα δηλωθεί την Τιμή Ζώνης του ακινήτου, καθώς και τους επιμέρους Συντελεστές.

|                                                                                                    | NAI<br>Ŋ<br>OXI | ΣΤΗΛΗ Α | ΣΤΗΛΗ Β |
|----------------------------------------------------------------------------------------------------|-----------------|---------|---------|
| Α. ΤΙΜΗ ΖΩΝΗΣ (Τιμή Εκκίνησης) (Τ.Ζ.) (βλέπε οδηγίες 1)                                                                                                    |                 |         | 101     |
| Β. ΣΥΝΤΕΛΕΣΤΗΣ ΠΡΟΣΟΨΗΣ                                                                                                    |                 |         |         |
| Η κατοικία ή το διαμέρισμα έχει <b>πρόσοψη:</b>                                                                                                    |                 |         |         |
| 1. Σε ένα μόνο δρόμο ή σε κοινόχρηστο γενικά χώρο;                                                                                                    |                 | 1.00    | 102     |
| 2. Σε ουο η περισσοτερους ορομους η σε ορομο και πλατεία η σε ορομο και κοινοχρηστο χωρο η αποκλειστικα σε πλατεία (σε κοινόχρηστο χώρο που στο εγκεκριμένο ρυμοτομικό σχέδιο χαρακτηρίζεται ως πλατεία) ή έχει                                                                                                    |                 |         |         |
| περισσότερες της μιας προσόψεις σε ενιαίο κοινόχρηστο χώρο;                                                                                                    |                 | 1.05    | 103     |
| 3. Σε δρόμο ή σε δρόμους ή σε κοινόχρηστο χώρο που η απόσταση μεταξύ των οικοδομικών γραμμών (σε όλους του έχει πρόσουσ) είναι μικρότερο ή ίσα με 6.00 μέτρα:                                                                                                    |                 |         |         |
| 4. Αποκλειστικά στον ακάλυπτο χώρο του οικοπέδου ή βρίσκεται σε οικόπεδο τυφλό ή σε οικόπεδο που                                                                                                    |                 | 0.80    | 104     |
| εττικοινωνεί με τον δρόμο αττοκλειστικα με πραγματική δουλεία διόδου;                                                                                                    |                 | 0.80    | 105     |
| ΠΡΟΣΟΧΗ: Οι συντελεστές πρόσοψης των πιο πάνω παραγράφων 2 και 3 <b>δεν εφαρμόζονται</b> σε ορισμένους<br>οικισμούς (παραδοσιακούς ή μη) που ειδικά μνημονεύονται στους πίνακες τιμών, καθώς και σε<br>απαλλοτριωτέα ακίνητα ή τμήματα αυτών.                                                                                                    |                 |         |         |
| Γ. ΣΥΝΤΕΛΕΣΤΗΣ ΟΡΟΦΟΥ                                                                                                    |                 |         |         |
| Γράψτε τον Συντελεστή Εμπορικότητας (Σ.Ε.) του οικοπέδου στο οποίο βρίσκεται η κατοικία ή το<br>διαμέρισμα (βλέπε οδονίες 2                                                                                                    |                 |         |         |
| Σ.Ε.                                                                                                    |                 |         |         |
| Αν ο Σ.Ε. είναι: Υπόγειο Ισόγειο Α΄ ορ. Β΄ ορ. Γ΄ ορ. Δ΄ ορ. Ε΄ ορ. ΣΤ΄ όρ. & πάνω                                                                                                    |                 |         |         |
| (βλεπε οδηγ.3)<br>Μικρότερο του 1.5 - 0.00 - 1.00 - 1.05 - 1.10 - 1.15 - 1.20 - 1.25                                                                                                    |                 |         |         |
| πικροτερος του 1,5 0,60 0,90 1,00 1,05 1,10 1,15 1,20 1,25<br>Μεγαλύτερος ή ίσος με                                                                                                    |                 |         |         |
| <b>1,5</b> & μικρότερος του <b>3</b> 0,60 1,20 1,10 1,05 1,10 1,15 1,20 1,25                                                                                                    |                 |         |         |
| Μεγαλύτερος ή ίσος με                                                                                                    |                 |         |         |
| 3 & μικροτερος του 5 0,00 1,23 1,13 1,10 1,10 1,10 1,13 1,20 1,23                                                                                                    |                 |         |         |
| του <b>5</b> 0,60 1,30 1,20 1,15 1,15 1,15 1,20 1,25                                                                                                    |                 |         |         |
| Μεταφέρετε τον αντίστοιχο κατά ττερίτττωση συντελεστή ορόφου                                                                                                    |                 |         | 106     |
| Δ. ΕΠΙΦΑΝΕΙΑ<br>Αναγράψητε του επιφάνεια τος κατοικίας ό του διαμερίσματος σε τετο, μέτοα (βλέπτε οδονίες 4)                                                                                                    |                 |         | 1.07    |
| Οι <b>εξωτερικοί τοίχοι</b> της κατοικίας ή του διαμερίσματος έχουν ττλάτος (ττάχος) μεγαλύτερο ή ίσο με                                                                                                    |                 |         | 107     |
| 0,50 μέτρα (π.χ. από πέτρα);                                                                                                    |                 |         |         |
| Ε ΣΥΝΤΕΛΕΣΤΗΣ ΕΠΙΦΑΝΕΙΑΣ                                                                                                    |                 |         |         |
| Το εμβαδόν της κατοικίας ή του διαμερίσματος είναι:                                                                                                    |                 |         |         |
| 1. Μικρότερο ή ίσο με 25 μ <sup>2</sup> ; 2. Μεγαλύτερο των 25 μ <sup>2</sup> ;                                                                                                    |                 | 1.05    | 109     |
| 2. Μεγαλύτερο των 25 μ°, και μικρότερο ή του με <b>100 μ</b> °,<br>3. Μεγαλύτερο των <b>100 μ</b> <sup>2</sup> , και μικρότερο ή ίσο με <b>200 μ</b> <sup>2</sup> ,                                                                                                    |                 | 1.00    | 110     |
| 4. Μεγαλύτερο των 200 μ <sup>2</sup> ; και μικρότερο ή ίσο με 300 μ <sup>2</sup> ;                                                                                                    |                 | 1.10    | 112     |
| 5. Μεγαλύτερο των 300 μ <sup>2</sup> ; και μικρότερο ή ίσο με 500 μ <sup>2</sup> ;                                                                                                    |                 | 1.20    | 113     |
|                                                                                                    |                 | 1.30    | 114     |
| ΠΡΟΣΟΧΗ: Αν η κατοικία ή το διαμέρισμα αποτελείται από περισσότερους του ενός ορόφους, (στους οττοίους περι-<br>λαμβάνεται και το υπτόγειο η το τμήμα υπογείου πτου έχει χρήση κατοικίας ή είναι προσμετρημένο στο<br>Συντελεστή Δόμησης (Σ.Δ.), οι όροφοι δεν είναι αυτοτελείς οριζόνπες ιδιοκτησίες και έχουν <b>λειτουργική</b><br><b>ενότητα,</b> για τον υπολογισμό της αξίας συμπληρώνεται χωριστό έντυπο για κάθε όροφο, αλλά ωςσυντε-<br>λεστής επιφάνειας λαμβάνεται εκείνος που αναλογεί στο άθροισμα της επιφάνειας όλων των ορόφων. |                 |         |         |
|                                                                                                    |                 | 1       |         |

Εσείς συμπληρώνετε τη σελίδα 2 είτε τσεκάροντας τα γκρίζα πλαίσια που αντιστοιχούν στις σωστές απαντήσεις για το συγκεκριμένο ακίνητο, είτε εισάγοντας σε αυτά τα στοιχεία που απαιτούνται, π.χ. επιφάνεια κτίσματος, έτη παλαιότητας κ.λπ.

Μόλις δηλώσετε τα στοιχεία, το πρόγραμμα συμπληρώνει αυτόματα τις τιμές στις στήλες Ναι/Όχι, Στήλη Α και Στήλη Β.

 Αφού ολοκληρώσετε τη συμπλήρωση της σελίδας 2, κάνετε κλικ στην οθόνη Σελίδα 3 την οποία και συμπληρώνετε με τον ίδιο ακριβώς τρόπο.

| ΣΤ. ΣΥΝΤΕΛΕΣΤΗΣ ΠΑΛΑΙΟΤΗΤΑΣ                                                                                               | NAI<br>Ú |         |       |
|----------------------------------------------------------------------------------------------------|----------|---------|-------|
| Γράψτε τα χρόγια τταλαιότητας (βλέττε οδηγίες 5)                                                                          | oxi      | 210/0 4 |       |
|                                                                                                    |          |         |       |
| Συντελεστές ανάλογα με τα χρόνια παλαιότητας                                                                              |          |         |       |
| 1 - 5 χρόνια 0,90 16 - 20 χρόνια 0,70                                                                                     |          |         |       |
| 6 - 10 >> 0,80 21 - 25 >> 0,65                                                                                            |          |         |       |
| 11 - 15 >> 0,75 26 kai avw >> 0,60                                                                                        |          |         |       |
|                                                                                                    |          |         |       |
| Μεταφέρετε, ανάλογα με τα χρόνια παλαιότητας, τον αντίστοιχο συντελεστή                                                   |          |         | 115   |
| Ζ. ΣΥΝΤΕΛΕΣΤΕΣ ΕΙΔΙΚΩΝ ΣΥΝΘΗΚΩΝ                                                                                           |          |         |       |
| Η κατοικία ή το διαμέρισμα:                                                                                               |          |         |       |
| 1. Έχει χαρακτηρισθεί διατηρητέο (βλέπτε οδηγίες 6);                                                                      |          | 0.80    |       |
| 2. Έχει κηρυχθεί απαλλοτριωτέο (βλέττε οδηγίες 7);                                                                        |          | 0.00    | 116   |
| 3. Έχει κατά το χρόνο φορολογίας υποστεί ζημιές από σεισμό, πυρκαγιά ή πλημμύρα (βλέπε οδηγίες                            | 8);      |         | - 118 |
|                                                                                                    |          |         |       |
| Η ΣΤΝΤΕΛΕΣΤΗΣ ΑΠΟΠΕΡΑΙΩΣΗΣ.                                                                                               |          |         |       |
|                                                                                                    |          | 1.00    | 119   |
| Η κατοικία ή το διαμέρισμα είναι Για Σ.Α.Ο. Για Σ.Α.Ο. Για Σ.Α.Ο.                                                         |          |         |       |
| (βλέπε οδηγίες 9) ή ίσο με 0,40 και μικρότερο του 1,00                                                                    |          |         |       |
|                                                                                                    |          |         |       |
| Γης θεμελιωσης και των υποστυλωματών; 0,65 0,40 0,30     Του συλασών     Ο 70 0.50 0,40                                   |          |         |       |
| 0,70 0,50 0,40                                                                                                    |          |         |       |
| 0,75 0,55 0,45                                                                                                    |          |         |       |
| Των επιχρισμαίων, 0,00 0,00 0,00 0,00     Των δαπέδων (τοποθέτηση): 0.85 0.75 0.70                                        |          |         |       |
|                                                                                                    |          |         |       |
| Μεταφέρετε τον αντίστοιχο συντελεστή, ανάλογα με το <b>Σ.Α.Ο.</b> και το <b>στάδιο αποπεράτωσης.</b>                      |          |         | 120   |
| Θ. ΣΥΝΤΕΛΕΣΤΗΣ ΜΕ ΒΑΣΗ ΤΟΝ ΤΡΟΠΟ ΚΑΤΑΣΚΕΥΗΣ.                                                                              |          |         |       |
| Η κατοικία ή το διαμέρισμα έχει <b>κατασκευασθεί:</b>                                                                     |          |         |       |
| 1. Με σκελετό (υποστυλώματα και πλάκες) από οπλισμένο σκυρόδεμα ή οπό άλλο υλικό (ξύλο, μέταλλο).                         | $-+\Box$ | 1.00    | - 121 |
| η είναι προκατασκευασμένη,<br>2 Χωρίς σκελετό από απλισμένο σκυρόδεμα, αλλά ένει τρίγομς από πέτρα, απτοπλίνθους (τρύβλα) |          | 0.05    |       |
| ή τσιμεντόλιθους;                                                                                                    |          | 0.35    | 122   |
| 3. Είναι πρόχειρο κτίσμα, δηλ. οι τοίχοι δεν είναι κατασκευασμένοι από πέτρα, οπτοπλίνθους (τούβλα)                       |          |         |       |
| ή τσιμεντόλιθους, αλλά από ευτελή υλικά (ωμοπλίνθους, πλίθρες, καλάμια);                                                  |          | 0.70    | - 123 |
| ΠΡΟΣΟΧΗ: Επιλέξτε μία μόνο από τις προηγούμενες περιπτώσεις 1, 2 και 3.                                                   |          |         |       |
| Η στέγη της κατοικίας ή του διαμερίσματος είναι κατασκευασμένη από αμιαντοτσιμέντο ή λαμαρίνα;                            |          | 0.80    | 124   |
| Ι. ΣΥΝΤΕΛΕΣΤΗΣ ΜΕ ΒΑΣΗ ΤΟΝ ΕΞΟΠΛΙΣΜΟ                                                                                      |          |         |       |
| Η κατοικία ή το διαμέρισμα:                                                                                               |          |         |       |
| 1. Δεν έχει εγκατάσταση κεντρικής θέρμανσης (καλοριφέρ, θερμοσυσσωρευτές, θέρμανση δαττέδου); —                           |          | 0.95    | 125   |
| 2. Βρίσκεται πάνω από τον Β' όροφο (μη συμπεριλαμβανομένου του ισογείου) και δεν έχει ανελκυστήρα                         | ; +      | 0.90    | 126   |
| ΙΑ. ΣΥΝΤΕΛΕΣΤΗΣ ΣΥΝΙΔΙΟΚΤΗΣΙΑΣ                                                                                            |          |         |       |
| Η κατοικία ή το διαμέρισμα ανήκει κατά πλήρη κυριότητα σε περισσότερα από ένα πρόσωπα                                     |          | 0.90    | - 127 |
| (συνιδιοκτησία) (βλέπε οδηγίες 10);                                                                                       |          |         |       |

9. Για τυχόν απορίες κατά τη συμπλήρωση των σελίδων 1, 2 και 3 του "Φύλλου Υπολογισμού Αξίας Ακινήτου", πηγαίνετε στην οθόνη Σελίδα 4, στην οποία και εμφανίζονται όλες οι οδηγίες για τη συμπλήρωση του συγκεκριμένου εντύπου.

#### ΟΔΗΓΙΕΣ ΓΙΑ ΤΗ ΣΥΜΠΛΗΡΩΣΗ ΤΟΥ ΕΝΤΥΠΟΥ 1

Τα έντυπα "φύλλα υπολογισμού αξίος ακινήτων" υποβάλλονται σε δύο (2) αντίτυπα. Η πρώτη σελίδα του εντύπου συμπληρώνεται με κεφαλαία γράμματα. Αν στην ειδική γραμμογράφηση που υπάρχει δεν χωρούν να αναγραφούν όλα τα ονόματα των υπόχρεων, χρησιμοποιείται για την συμπλήρωση των στοιχείων αυτών και δεύτερο έντυπο.

Στις εσωτερικές σελίδες κάθε εντύπου διατυπώνονται ορισμένα ερωτήματα ή απαιτείται η συμπλήρωση ορισμένων στοιχείων. Στην περίπτωση των ερωτημάτων,

εάν η απάντηση είναι καταφατική (NAI), μεταφέρετε τον αντίστοιχο συντελεστή της στήλης Α στη στήλη Β. Τα στοιχεία τα οποία απαιτούνται να συμπληρωθούν, είτε είναι προσδιοριστικά στοιχεία του ακινήτου (εμβαδόν, παλαιότητα κ.λ.π), είτε συμπληρώνονται από τους Πίνακες Τιμών του Υπουργείου Οικονομικών. Το γνόμενο των δεδομένων της στήλης Β αποτελεί την φορολογητέα αξία του ακινήτου. Η αξία αυτή μεταφέρεται στη σελίδα του εντύπου και από αυτή προκύπτει η αξία κάθε μεριδίου, αν συντρέχει περίπτωση συνιδιοκτησίας.

προκύπτα η άφα καια μερισιού, αν συντρεχαι περιπτισσή συτκοικτήσιας. Οι Πίνακες Τιμών του Υπουργείου Οικονομικών συνοδεύονται από χάρτες και υπάρχουν σ' όλες τις Δημόσιες Οικονομικές Υπηρεσίες, στους συμβολαιογράφους, στους δήμους και τις κοινότητες. Από τους Πίνακες Τιμών και με τη βοήθεια των χαρτών προσδιορίζονται διάφορα στοιχεία που αφορούν το ακίνητο, τα οποία απαιτούνται για τη συμπλήρωση του εντύπου (π.χ. Τιμή Ζώνης, Συντελεστής Εμπορικότητας, Συντελεστής Αξιοποίησης Οικοπέδου κ.λ.π.). 1. Αν η κατοικία ή το διαμέρισμα έχει πρόσοψη σε δρόμους, από τον άξονα των οποίων διέρχεται το όριο δύο ή περισσότερων κυκλικών ζωνών, συτέρεσται οι διούμα στοι στοισμού του τρόμου ή σε δρόμους, από τον άξονα των οποίων διέρχεται το όριο δύο ή περισσότερων κυκλικών ζωνών,

ανεξάρτητα αν οι δρόμοι αυτοί αποτελούν όριο δήμων ή κοινοτήτων ή οικισμών, λαμβάνεται η μεγαλύτερη από τις τιμές των ζωνών. Αν έχει πρόσοψη σε γραμμική ζώνη, λαμβάνεται η τιμή της γραμμικής αυτής ζώνης. Σε περίπτωση που έχει προσόψεις σε δύο γραμμικές ζώνες λαμβάνεται η μεγαλύτερη τιμή. Αν έχει προσόψεις σε γραμμική και κυκλική ζώνη λαμβάνεται η μεγαλύτερη τιμή.

Την τιμή της γραμμικής ζώνης λαμβάνουν μόνο οι κατοικίες ή τα διαμερίσματα που έχουν πρόσοψη (άνοιγμα - πόρτα ή παράθυρο) στο δρόμο, στον οποίο αναπτύσσεται η γραμμκή ζώνη. Οι κατοικίες ή τα διαμερίσματα που έχουν πρόσοψη αποκλειστικά στον ακάλυπτο χώρο του οικοπέδου ή βρίσκονται σε υπόγειο χώρο, χωρίς άνοιγμα στο δρόμο, δεν ανήκουν στη γραμμική ζώνη.

Αν το οικόπεδο έχει πρόσοψη σε:
 α) Ένα μόνο δρόμο, ως Σ.Ε. λαμβάνεται ο Σ.Ε. του δρόμου αυτο

β) Περισσότερους από ένα δρόμους, οι οποίοι βρίσκονται στην ίδια ζώνη, ή σε διαφορετικές ζώνες ως Σ.Ε. λαμβάνεται ο μεγαλύτερος που ισχύει μεταξύ των δρόμων αυτών.

Για τον Σ.Ε. καθενός από τους δρόμους ισχύουν τα ακόλουθα

α) Αν ο δρόμος περιλαμβάνεται στα λαμβάνεται αυτός που ορίζεται στους πίνακες τιμών. β) Αν ο δρόμος δεν περιλαμβάνεται στα "Αναλυτικά Στοιχεία Δρόμων" των πινάκων τιμών, ως Σ.Ε. του δρόμου λαμβάνεται ο Σ.Ε. τής ζώνης που ανήκει το οικόπεδο.

γ) Αν κατά μήκος του δρόμου αναπτύσσεται γραμμική ζώνη, ως Σ.Ε. του δρόμου λαμβάνεται ο Σ.Ε. της γραμμικής ζώνης.
 δ) Αν από το δρόμο διέρχεται το όριο δύο κυκλικών ζωνών και για το δρόμο αυτό δεν αναγράφεται συντελεστής εμπορικότητας στα "Αναλυτικά Στοιχεία Δρόμων" των πινάκων τιμών, ως Σ.Ε. του δρόμου λαμβάνεται ο Σ.Ε. της ζώνης με τη μεγαλύτερη τιμή ζώνης.

3. Υπόγειο θεωρείται ο όροφος ή τμήμα ορόφου που χαρακτηρίζεται ως υπόγειο στην αντίστοιχη άδεια της Πολεοδομικής Υπηρεσίας (εγκεκριμένα σχέδια) ή στην πράξη σύστασης οριζόντιας ιδιοκτησίας και γενικά σε κάθε τίτλο κτήσης του. Σε περίπτωση που δεν υπάρχει κανένα από τα πιο πάνω στοιχεία ο χαρακτη ενός χώρου ως υπογείου θα πιστοποιείται από την αρμόδια Πολεοδομική Υπηρεσία ή από βεβαίωση διπλωματούχου μηχανικού. Απαιτείται η προσκόμιση τ αποδεικτικών στοιχείων σε όλες τις περιπτώσεις υπογείων εκτός των περιπτώσεων που ο υπόγειος χώρος έχει είσοδο αποκλειστικά από το κεντρικό όμιση των κλιμακοστάσιο ή α τό εσωτερικό ισόγειο χώρο ή είναι χώρος στάθμευσης αυτοκινήτων. Ημιυπόγειοι χώροι θεώρούνται ισόγειο προσκόμιση βεβαίωσης της αρμόδιας Πολεοδομικής Υπηρεσίας, ότι αυτοί είναι υπόγειοι

4. Ως επιφάνεια κατοικίας ή διαμερίσματος λαμβάνεται το εμβαδόν αυτής μετά των εξωτερικών τοίχων. Αν στην επιφάνεια περιλαμβάνονται και οι κοινόχρηστοι χώροι (μικτή επιφάνεια), ως επιφάνεια λαμβάνεται η μικτή επιφάνεια μειωμένη κατά ποσοστό δέκα στα εκατό (10%), δηλ. πολλαπλασιασμένη επί 0,90. Δεν περιλαμβάνονται στην επιφάνεια οι ημιϋπαίθριοι χώροι.

5. Η παλιαότητα αρχίζει να υπολογίζεται μετά τη συμπλήρωση δύο ετών από την ημερομηνία έκδοσης της οικοδομικής άδειας ή την τελευταία αναθεώρηση της (π.χ. αν εκδόθηκε στις 30-9-1978, η παλιαότητα αρχίζει να υπολογίζεται από 30-9-1980). Αν δεν υπάρχει οικοδομική άδεια, η παλιαότητα υπολογίζεται από την χρονολογία κατασκευής που αποδεικνύεται με οποιοδήποτε νόμμο τρόπο, (π.χ. προσκόμιση προγενέστερου τίτλου κτήσης, νομιμοποίηση αυθαιρέτου, έναρξ ηλεκτροδότησης). Αδείες αλλαγής μόνο της χρήσης του κτρίου ή άδειες ανακαίνισης που δεν θίγουν τον φέροντα οργανισμό του κτρίου, δεν λαμβάνονται υπόψη για τον υπολογισμό της παλιαίσητας. Ειδικά σε διατηρητέα ανίνητα που έχουν ανακαινισθεί ριζικά, έστω και αν δε θίγεται ο φέρων οργανισμός του κτρίου, η

Αν έχει εκδοθεί άδεια κατεδάφισης η οποία θα πρέπει και να προσκομίζεται, δεν λαμβάνεται υπόψη η αξία του κτίσματος, εάν η κατεδάφιση του γίνει εντός έτους από το χρόνο έκδοσης της άδειας.

από το χρόνο εκούσης της αύσως. Αν δεν κατεδαφιστεί μέσα στην προθεσμία αυτή, υποβάλλεται συμπληρωματική δήλωση, εντός μηνός από τη λήξη της, άλλως η αρχική δήλωση του φορολογουμένου προς την αρμόδια ΔΟΥ θεωρείται ανειλικρινής. Σε περίπτωση που δεν έχει εκδοθεί άδεια κατεδάφισης υπάρχει όμως πρωτόκολλο κατεδάφισης, αυτό θα πρέπει επίσης να προσκομίζεται οπότε το κτίσμα δεν λαμβάνεται υπόψη κατά τον υπολογισμό της αξίας του όλου ακινήτου. Αν το κτίσμα δεν κατεδάφιστεί εντός μηνός από την υποβολή της δήλωσης, ο φορολογούμενος υποχρεούται να υποβάλλει συμπληρωματική δήλωση.

Αν το κτίσμα δεν έχει στένη (ασκεττές), τούτο δε λαμβάνεται υπόψη κατά τον υπολογισμό της αξίας του όλου ακινήτου Σε περίπτώση επέκτασης υπάρχοντος κτίσματος η παλαιότητα υπολογίζεται χωριστά για κάθε τμήμα, ανάλογα με το χρόνο κατασκευής του που αποδεικνύετα κατά τα ανωτέρω.

 Για να χαρακτηρισθεί μία κατοικία ή διαμέρισμα ως διατηρητέο κτίσμα και να εφαρμοσθεί ο σχετικός μειωτικός συντελεστής απαιτείται να προσκομισθεί βεβαίωση της αρμόδιας ύπηρεσίας, από την οποία να προκύπτει ότι έχει εκδοθεί σχετική απόφαση ή προεδρικό διάταγμα, έχει δημοσιευθεί στην Εφημερίδα της Κυβερνήσεως (αριθ. ΦΕΚ) και δεν έχει ανακληθεί. Ο μεωπικός συντελεστής του διατηρητέου εφαρμόζεται μόνο όταν είναι διατηρητέο ολόκληρο το κτίσμα, έστω και αν επιτρέπονται επισκευές ή διαρρυθμίσεις ή ενισχύσεις στον φέροντα ορφανισμό. Ο συντελεστής δεν εφαρμόζεται αν είναι διατηρητέο μόνο τα μορφολογικά στοιχεία του κτίσματος (όψας, εξώστες, ανοίγματα κ.λ.π.) ή όταν είναι διατηρητέος ολόκληρος ο οικοτούς.

7. Για να θεωρηθεί ότι μία κατοικία ή διαμέρισμα ή τμήμα του είναι απαλλοτριωτέο απαιτείται πρόσφατο έγγραφο, από την αρχή που κήρυξε την απαλλοτρίωση

από το οποίο να προκύπτει Ότι έχει κηρυχθεί η απαλλοτρίωση (πράξη κήρυξης της απαλλοτρίωσης και Φ.Ε.Κ. στο οποίο έχει δημοσιευθεί).

β) Οτι η απαλλοτοίωση δεν έχει ανακληθεί και

μη στη ματαπομούη στο χροστανική του του Ο Η επιφάνεια των απαλλοτριωτένα τηματών. Σε απαλλοτριωτέο κατοικία ή διαμέρισμα, που έχει χαρακτηρισθεί και ως διατηρητέο, εφαρμόζεται μόνο ο συντελεστής του διατηρητέου Αν απαλλοτριώνεται τμήμα μόνο της κατοικίας ή του διαμερίσματος ο προσδιορισμός της άξιας του γίνεται χωριστά για το απαλλοτριωτέο τμήμα, για το οποίο δεν λαμβάνονται υπόψη οι συντελεστές πρόσοψης και χωριστά για το υπόλοιπο τμήμα.

8. Σε περιπτώσεις που μία κατοικία ή διαμέρισμα έχει υποστεί ζημιές από σεισμό, πυρκαγιά ή πλημμύρα εφαρμόζεται ο συντελεστής ειδικών συνθηκών (Σ.Ειδ.Σ.):

| Δαπάνη αποκατάστασης           | Αξία αναλογούντος στο κτίσμα<br>της κατοικίας ή του διαμερίσματος οικοπέδου |
|--------------------------------|-----------------------------------------------------------------------------|
| Σ.Ειδ.Σ. = 1 - Αξία ακινήτου = |                                                                             |
| *                              |                                                                             |

\* Αναγράφεται η αξία της κατοικίας ή του διαμερίσματος όπως υπολογίσθηκε με το έντυπο αυτό χωρίς την εφαρμογή του Σ.Ειδ.Σ.

10. Στο υποσέλιδο (tab) ΕΝ.Φ.Ι.Α, αφού καταχωρήσετε τα στοιχεία που απαιτούνται ηχ Αρ. Προσόψεων, Ημιτελές Κτίσμα , Ιδιόχρηση κλπ. τότε στην στήλη **Στοιχεία Υπολογισμού** θα εμφανιστούν αναλυτικά οι συντελεστές που έχουν προκύψει βάσει των οποίων θα διαμορφωθεί ο φόρος που αναλογεί σε κάθε ακίνητο. Συμπληρώνοντας τα στοιχεία θα δείτε να συμπληρώνεται αυτόματα η στήλη **Υπολογισμός Κύριου Φόρου** και να εμφανίζεται ο φόρος των Κύριων και Βοηθητικών χώρων που προκύπτει από το γινόμενο της επιφάνειας και των συντελεστών που αναφέρονται στα στοιχεία υπολογισμού. Σε περίπτωση που υπάρχει εμπράγματο δικαίωμα Επικαρπίας ή Ψιλής Κυριότητας καθώς και Ποσοστό Συνιδιοκτησίας, ο φόρος επιμερίζεται και μειώνεται ανάλογα.

| τοιχεία Φ.Α.Π.               | Στοιχεία Ακινήτου                                                                                                    | Σελίδα 1                                                                                                    | Σελίδα 2        | Σελίδα 3                             | Σελίδα 4 | EN.Φ.Ι.Α.                                          |                                                                                                    |                                          |
|------------------------------|----------------------------------------------------------------------------------------------------|----------------------------------------------------------------------------------------------------|-----------------|--------------------------------------|----------|----------------------------------------------------|----------------------------------------------------------------------------------------------------|------------------------------------------|
|                              | Εττιφάνεια σε τ.μ. Κυρίω                                                                                                    | ν Χώρων                                                                                                    |                 | 100,00                               |          |                                                    |                                                                                                    |                                          |
| Ет                           | πφάνεια σε τ.μ. Βοηθητικώ                                                                                                    | ν Χώρων                                                                                                    |                 | 100,00                               |          |                                                    |                                                                                                    |                                          |
|                              | Mov                                                                                                    | οκατοικία                                                                                                    |                 | -                                    |          |                                                    |                                                                                                    |                                          |
|                              | Ар. Пр                                                                                                    | οσόψεων Ι                                                                                                    | Λία             |                                      |          |                                                    |                                                                                                    |                                          |
|                              | Ημιτελ                                                                                                    | ές Κτίσμα 🛛                                                                                                    | laí             |                                      |          |                                                    |                                                                                                    |                                          |
|                              | 1                                                                                                    | διόχρηση Ι                                                                                                    | laí             |                                      |          |                                                    |                                                                                                    |                                          |
|                              | Έχει χαρακτηριστεί ώς<br>διατηρητέο μνημείο ή έρ                                                                                                    | ς ιστορικό<br>γο τέχνης                                                                                                    | Οχι             |                                      |          |                                                    |                                                                                                    |                                          |
|                              |                                                                                                    |                                                                                                    |                 |                                      |          |                                                    |                                                                                                    |                                          |
| E                            | πικαρπωτής Μη Φυσικό Γ                                                                                                    | Ιρόσωττο                                                                                                    | DXI             |                                      |          |                                                    |                                                                                                    |                                          |
| E                            | πικαρπωτής Μη Φυσικό Γ<br>Στοιχεία Υπολα                                                                                                    | Ιρόσωπο<br>ογισμού                                                                                                    | Dχι             |                                      |          | Υπολογ                                             | νσμός Κύριου Φόρου                                                                                                    | J                                        |
| E                            | ττικαρττωτής Μη Φυσικό Γ<br>Στοιχεία Υπολα<br>Βασικός Φόρ                                                                                                    | Ιρόσωπο<br>ο <b>γισμού</b><br>ιος (Β.Φ.)                                                                                           | Οχι             | 3,70                                 |          | Υπολογ<br>Φ                                        | νσμός Κύριου Φόρου<br>όρος Κύριων Χώρων                                                                                                    | 156                                      |
| Ε<br>Συντελεσ                | ττικαρττωτής Μη Φυσικό Γ<br>Στοιχεία Υπολα<br>Βασικός Φόρ<br>τής Παλαιότητας Κτίσματοι                                                                                                    | Ιρόσωπο<br>ο <mark>γισμού</mark><br>ιος (Β.Φ.) [<br>ς (Σ.Π.Κ.) [                                                                   | DXI             | 3,70<br>1,05                         |          | <b>Υπολογ</b><br>Φ<br>Φόρος                        | <b>ισμός Κύριου Φόρου</b><br>όρος Κύριων Χώρων<br>; Βοηθητικών Χώρων                                                                                                    | )<br>156<br>15                           |
| Ε<br>Συντελεσ<br>Συντελεστή  | ττικαρπωτής Μη Φυσικό Γ<br>Στοιχεία Υπολά<br>Βασικός Φόρ<br>τής Παλαιότητας Κτίσματοι<br>ις Απομείωσης Επιφάνεια                                                                                                   | Ιρόσωπο [<br><b>ογισμού</b><br>ιος (Β.Φ.) [<br>ς (Σ.Π.Κ.) [<br>ς (Σ.Α.Ε.) [                                                        | D <sub>XI</sub> | 3,70<br>1,05                         | _        | <b>Υπολογ</b><br>Φ<br>Φόρος                        | <mark>ισμός Κύριου Φόρου</mark><br>όρος Κύριων Χώρων<br>Βοηθητικών Χώρων<br>Σύνολο Φόρου                                                                                 | 156<br>15<br>15<br>172                   |
| Ε<br>Συντελεσ<br>Συντελεστή  | ττικαρττωτής Μη Φυσικό Γ<br>Στοιχεία Υπολά<br>Βασικός Φόρ<br>τής Παλαιότητας Κτίσματοι<br>ις Αττομείωσης Επιφάνεια<br>Συντελεστής Ορόφ                                                                             | Ιρόσωπο [<br>ογισμού<br>ος (Β.Φ.) [<br>ς (Σ.Π.Κ.) [<br>ς (Σ.Α.Ε.) [<br>ων (Σ.Ο.) [                                                 | Οχι             | 3,70<br>1,05<br>1,00                 |          | <b>Υπολογ</b><br>Φ<br>Φόρος                        | <b>ισμός Κύριου Φόρου</b><br>όρος Κύριων Χώρων<br>; Βοηθητικών Χώρων<br>Σύνολο Φόρου<br>Φόρος Εττικαριτωτή                                                               | 156<br>15<br>172<br>51                   |
| Ε<br>Συντελεσ<br>Συντελεστή  | ττικαρττωτής Μη Φυσικό Γ<br>Στοιχεία Υπολά<br>Βασικός Φόρ<br>τής Παλαιότητας Κτίσματοι<br>ις Απομείωσης Επιφάνεια<br>Συντελεστής Ορόφι<br>Συντελεστής Μονοκατοικί                                                  | Ιρόσωπο [<br>ογισμού<br>ος (Β.Φ.) [<br>ς (Σ.Π.Κ.) [<br>ς (Σ.Α.Ε.) [<br>ων (Σ.Ο.) [<br>ίας (Σ.Μ.) [                                 | і <u>х</u>      | 3,70<br>1,05<br>1,00                 |          | <b>Υπολογ</b><br>Φ<br>Φόρος<br>Φόρος               | <b>ισμός Κύριου Φόρου</b><br>όρος Κύριων Χώρων<br>; Βοηθητικών Χώρων<br>Σύνολο Φόρου<br>Φόρος Εττικαρττωτή<br>οος Ψιλής Κυριότητας                                       | 156<br>15<br>172<br>51<br>120            |
| Ε<br>Συντελεσι<br>Συντελεστή | ττικαρττωτής Μη Φυσικό Γ<br>Στοιχεία Υπολά<br>Βασικός Φόρ<br>τής Παλαιότητας Κτίσματοι<br>ις Απομείωσης Επιφάνεια<br>Συντελεστής Ορόφι<br>Συντελεστής Μονοκατοικί<br>Συντελεστής Πρόσου                            | Ιρόσωπο [<br>ο <mark>γισμού</mark><br>ος (Β.Φ.) [<br>ς (Σ.Π.Κ.) [<br>ς (Σ.Α.Ε.) [<br>ων (Σ.Ο.) [<br>ίας (Σ.Μ.) [<br>ιης (Σ.Π.) [   | <u>א</u> כ      | 3,70<br>1,05<br>1,00                 |          | <b>Υπολογ</b><br>Φ<br>Φόρος<br>Φόρ                 | <b>ισμός Κύριου Φόρου</b><br>όρος Κύριων Χώρων<br>; Βοηθητικών Χώρων<br>Σύνολο Φόρου<br>Φόρος Επτικαρπτωτή<br>οος Ψιλής Κυριότητας<br>Κύριος Φόρος                       | )<br>156<br>15<br>172<br>51<br>120<br>51 |
| Ε<br>Συντελεστή<br>Συντελ    | ττικαρττωτής Μη Φυσικό Γ<br>Στοιχεία Υπολά<br>Βασικός Φόρ<br>τής Παλαιότητας Κτίσματοι<br>ις Απομείωσης Επιφάνεια<br>Συντελεστής Ορόφι<br>Συντελεστής Μονοκατοικί<br>Συντελεστής Πρόσου<br>νεστής Βοηθητικών Χώρων | Ιρόσωπο [<br>ογισμού<br>ος (Β.Φ.) [<br>ς (Σ.Π.Κ.) [<br>ς (Σ.Α.Ε.) [<br>ων (Σ.Ο.) [<br>ίας (Σ.Μ.) [<br>νης (Σ.Π.) [<br>ν (Σ.Β.Χ.) [ | <u>IX</u>       | 3,70<br>1,05<br>1,00<br>1,01<br>0,10 | Mzio     | <b>Υπολογ</b><br>Φ<br>Φόρος<br>Φόρ<br>υση Φόρου Λό | <b>ισμός Κύριου Φόρου</b><br>όρος Κύριων Χώρων<br>; Βοηθητικών Χώρων<br>Σύνολο Φόρου<br>Φόρος Επικαρπτωτή<br>οος Ψιλής Κυριότητας<br>Κύριος Φόρος<br>γω % Συνιδιοκτησίας | )<br>156<br>15<br>172<br>51<br>120<br>51 |

11. Όταν τελειώσετε και με τη συμπλήρωση της σελίδας 3 του εντύπου πατήστε **F12** για να καταχωρίσετε τα στοιχεία του ακινήτου σας.

## **2.3. XAPTES GOOGLE**

Η εφαρμογή Academia Financials – Φ.Α.Π. σας δίνει τη δυνατότητα να εντοπίσετε τους δρόμους που περικλείουν ένα ακίνητο με τη χρήση των χαρτών Google. <u>Η δυνατότητα αφορά MONO τα ακίνητα</u> <u>που βρίσκονται εντός του συστήματος αντικειμενικού προσδιορισμού τιμών</u>. Για να συνδεθείτε με τους χάρτες Google πρέπει να βρίσκεστε στην οθόνη **Στοιχεία Ακινήτου**.

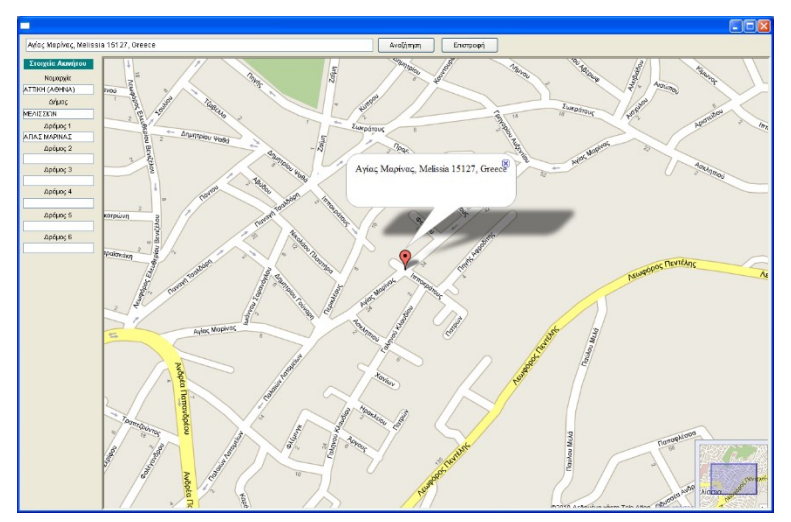

# ΕΝΤΟΠΙΣΜΟΣ ΟΙΚΟΔΟΜΙΚΟΥ ΤΕΤΡΑΓΩΝΟΥ

Για να εντοπίσετε ένα συγκεκριμένο οικοδομικό τετράγωνο:

- 1. Από την οθόνη Στοιχεία Ακινήτου δηλώστε τη Νομαρχία, το Δήμο και το Δρόμο 1.
- 2. Πατήστε Google Maps και περιμένετε να ανοίξει ο χάρτης.
- a) Εφόσον ο δρόμος υπάρχει στο χάρτη, ο χάρτης ανοίγει στον συγκεκριμένο δρόμο. Ο κόκκινος δείκτης βρίσκεται στο μέσο του δρόμου στην περίπτωση που δεν έχει δηλωθεί

αριθμός. Εάν έχει δηλωθεί αριθμός και ο χάρτης περιέχει αρίθμηση δρόμων, τότε ο κόκκινος δείκτης βρίσκεται ακριβώς στον αριθμό που δηλώθηκε

β) <u>Εφόσον ο δρόμος δεν υπάρχει στον χάρτη</u>, ο χάρτης ανοίγει στο κέντρο του δήμου που δηλώσατε και πρέπει να μετακινηθείτε για να τον εντοπίσετε.

4. Για λεπτομερέστερο εντοπισμό μπορείτε να χρησιμοποιήσετε τις δορυφορικές εικόνες επιλέγοντας είτε Δορυφόρος, είτε Υβριδικός (επάνω δεξιά). Εάν επιλέξετε Δορυφόρος θα εμφανιστούν τα οικοδομικά τετράγωνα και οι δρόμοι του δήμου που δηλώσατε χωρίς την ονομασία τους. Εάν επιλέξετε Υβριδικός θα εμφανιστούν τα οικοδομικά τετράγωνα, οι δρόμοι και οι ονομασίες τους.

# ΜΕΤΑΚΙΝΗΣΗ ΣΤΟ ΧΑΡΤΗ

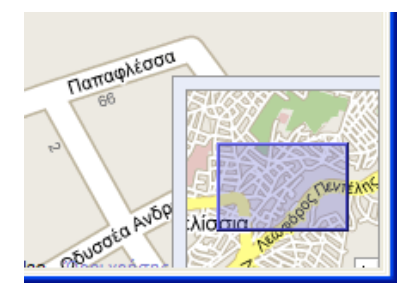

Υπάρχουν τρεις τρόποι για να μετακινηθείτε στο χάρτη:

- 1. Τοποθετείτε τον κέρσορα (χεράκι) στο σημείο που θέλετε στο χάρτη και κρατώντας πατημένο αριστερά το ποντίκι πηγαίνετε επάνω/κάτω, δεξιά/αριστερά.
- Τοποθετείτε τον κέρσορα (χεράκι) στη μικρογραφία του χάρτη που βρίσκεται στο τετράγωνο κάτω δεξιά. Με πατημένο αριστερά το ποντίκι πηγαίνετε επάνω/κάτω, δεξιά/αριστερά. Ο τρόπος αυτός σας επιτρέπει να κινηθείτε πιο γρήγορα.
- 3. Χρησιμοποιείτε τα βελάκια μετακίνησης που βρίσκονται επάνω αριστερά στον χάρτη.

## ΜΕΓΕΘΥΝΣΗ Ή ΣΜΙΚΡΥΝΣΗ

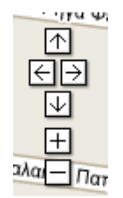

Υπάρχουν δύο τρόποι για να μεγεθύνετε ή να σμικρύνετε την κλίμακα στο χάρτη:

- Χρησιμοποιείτε τον αυξομειωτή κλίμακας που βρίσκεται αριστερά στο χάρτη. Προς το + η κλίμακα μικραίνει και ο χάρτης μεγαλώνει. Προς το – η κλίμακα μεγαλώνει και ο χάρτης μικραίνει.
- Χρησιμοποιείτε τη ροδέλα του ποντικιού. Προς τα εμπρός η κλίμακα μικραίνει και ο χάρτης μεγαλώνει. Προς τα πίσω η κλίμακα μεγαλώνει και ο χάρτης μικραίνει.

Η κλίμακα απεικόνισης εμφανίζεται κάθε φορά στο κάτω μέρος της οθόνης.

#### ΜΕΤΑΒΑΣΗ ΣΕ ΔΡΟΜΟ

| Αγίας Μαρίνας, Melissia 15127, Greece |    |   | Αναζήτηση Επιστροφή |
|---------------------------------------|----|---|---------------------|
| Στοιχεία Ακινήτου                     | // | 5 | anuntoin.           |

Για να μεταβείτε κατευθείαν σε ένα δρόμο στο χάρτη

• Πληκτρολογήστε το όνομα του στην πρώτη γραμμή της οθόνης και πατήστε **Αναζήτηση**.

### καταχωρισή δρομού

Για να καταχωρίσετε ένα δρόμο στα **Στοιχεία Ακινήτου** 

 Κάντε κλικ επάνω στο συγκεκριμένο δρόμο στο χάρτη και θα συμπληρωθεί αυτόματα στα Στοιχεία Ακινήτου, το πεδίο Δρόμος (2, 3, κ.λπ.) που είναι έτοιμο να συμπληρωθεί.

#### ΔΙΑΓΡΑΦΗ ΔΡΟΜΟΥ

Για να διαγράψετε ένα δρόμο

• Διαγράψτε απλώς το περιεχόμενο του πεδίου.

#### 2.4. Καταχώριση Ακινήτου εκτός αντικειμενικών αξιών

Για να καταχωρίσετε ένα ακίνητο που βρίσκεται εκτός του συστήματος αντικειμενικού προσδιορισμού τιμών:

- 1. Επιλέξτε από το μενού Έντυπα/Καταχώριση Στοιχείων\Εκτός Αντικειμενικών
- Επιλέξτε έντυπο ανάλογα με το ακίνητο που καταχωρείτε, π. χ K1 για Κατοικία πλην Μονοκατοικίας, K5 για Γεωργικά και Κτηνοτροφικά Κτίρια- Αποθήκες κ.λπ.
- Στην οθόνη Στοιχεία Φ.Α.Π. που εμφανίζεται, συμπληρώστε όλα τα απαιτούμενα για το συγκεκριμένο ακίνητο στοιχεία. Όσα στοιχεία συμπληρωθούν θα εμφανιστούν στην εκτύπωση του Φ.Α.Π.

| τοιχεία Φ.Α.Π. | Στοιχεία Ακινήτου                           | Σελίδα 1                   | Σελίδα 2 | Σελίδα 3 | Σελίδα 4 | EN.Φ.Ι.Α. |                             |
|----------------|---------------------------------------------|----------------------------|----------|----------|----------|-----------|-----------------------------|
|                | Α/ΑΑκινήτο                                  | υ (Στήλη 1)                | 1        |          |          |           |                             |
|                | Αριθμός Σύνδεση                             | ς (Στήλη 2)                |          |          |          |           |                             |
|                | Οδός                                        | ; (Στήλη 7)                |          |          |          |           |                             |
|                | Αριθμός                                     | ; (Στήλη 7)                |          |          |          |           |                             |
|                | Κατηγορία Ακινήτου                          | ι (Στήλη 8)                |          |          |          |           |                             |
|                | Όροφος                                      | ; (Στήλη 9)                |          |          |          |           |                             |
|                | Φορολογι                                    | ητέα Ακίνητα               |          |          |          |           | Απαλλασσόμενα Ακίνητα       |
| Επιφάν         | εια σε Τ.Μ. Κτισμάτων Μ                     | η Ημπελών                  |          |          | ר ו      |           | Επιφάνεια σε Τ.Μ Κτισμάτων  |
| Εττιφάν        | κυριοι Χωροι<br>εια σε Τ.Μ. Κτισμάτων Μ     | (Στηλη 10)<br>η Ημπελών    |          | 7        |          |           | Κύριοι Χώροι (Στήλη 10)     |
| 2              | Βοηθητικοί Χώροι                            | (Στήλη 11)                 |          |          |          |           | Επιφάνεια σε Τ.Μ. Κπσμάτων  |
| Εττιφ          | άνεια σε Τ.Μ. Ημιτελών                      | Κτισμάτων                  |          |          |          | Error     | ουροιμικοι χωροι (21ηλη 11) |
| Εττιφ          | άνεια σε Τ.Μ. Ημπελών                       | (211)/11 12)<br>Κτισμάτων  |          | 1        |          | ETTY      |                             |
|                | Βοηθητικοί Χώροι                            | (Στήλη 13)                 |          |          | ΙĽ       |           |                             |
| (Olikot        | Εττιφάνεια σε Τ.Μ<br>τέδων ή Ανροτειιανίου) | . Γηπέδων                  |          |          |          |           |                             |
| Εναποι         | μείνοντα Τ.Μ. που Απαλ                      | (2πρ.η 14)<br>(λάσσονται Γ |          |          |          |           |                             |
|                |                                             |                            |          |          | J        |           |                             |
|                | Έτος Κατασκευής                             | (Στήλη 15)                 |          |          |          |           |                             |
|                | Εμττράγματο Δικαίωμα                        | (Στήλη 16)                 |          |          |          |           |                             |
| Г              | Ιοσοστό Συνιδιοκτησίας                      | (Στήλη 17)                 |          |          |          |           |                             |
| Έτος           | Γέννησης Εττικαρττωτή                       | (Στήλη 18)                 |          |          |          |           |                             |
| Ποσοστ         | ό Φορολόγησης (Στήλη                        | 19 έως 29)                 |          |          |          |           |                             |
| Λόγο           | ς Απαλλαγής Ακινήτου                        | (Στήλη 19)                 |          |          |          |           |                             |
|                | Κωδικός Μεταβολής                           | (Στήλη 30)                 |          |          |          |           |                             |
| Αξία Οκ        | απέδου λόγω Ιδιοχρησι                       | μοττοίησης                 |          |          |          |           |                             |

#### ΣΗΜΕΙΩΣΗ

Παρατηρήστε ότι στην περιγραφή του κάθε στοιχείου περιλαμβάνεται και ο αριθμός της αντίστοιχης στήλης στον "*Πίνακα Καταγραφής Ακινήτων*" του εντύπου Φ.Α.Π. Τα στοιχεία των στηλών που δεν εμφανίζονται στην οθόνη **Στοιχεία Φ.Α.Π.** είτε εισάγονται από άλλες καταχωρητικές οθόνες, είτε υπολογίζονται αυτόματα από το πρόγραμμα.

 Αφού συμπληρώσετε όλα τα απαιτούμενα Στοιχεία Φ.Α.Π., κάντε κλικ στην οθόνη Στοιχεία Ακινήτου και δηλώστε τη Νομαρχία και το Δημοτικό Διαμέρισμα στο οποίο βρίσκεται το ακίνητο που καταχωρείτε.

| 👫 Εκτός Αντικειμεν | νικών/Κ1 - Κατοικία πλ | ην Μονοκα      | τοικίας  |          |          |               |                  |      |             |              |  |
|--------------------|------------------------|----------------|----------|----------|----------|---------------|------------------|------|-------------|--------------|--|
| Στοιχεία Φ.Α.Π.    | Στοιχεία Ακινήτου      | Σελίδα 1       | Σελίδα 2 | Σελίδα 3 | Σελίδα 4 | EN.Φ.I.A.     |                  |      |             |              |  |
|                    | Στοιχεία Ακινή         | <b></b><br>του |          |          | Τιμές -  | - Συντελεστές | Ακινήτου         |      | Λοιπά Στοιχ | εία Ακινήτου |  |
|                    |                        |                |          |          |          | Τιμή Εκκίνης  | της              |      |             |              |  |
| Νομαρχία           |                        |                |          |          |          | T.Ζ. Δή       | iou              |      |             |              |  |
| Δήμος              |                        |                |          |          |          |               |                  |      |             |              |  |
| Δήμος ΕΝ.Φ.Ι.Α.    |                        |                |          |          |          |               |                  |      |             |              |  |
|                    |                        |                |          |          |          |               |                  |      |             |              |  |
|                    |                        |                |          |          |          |               |                  |      |             |              |  |
|                    |                        |                |          |          |          |               |                  |      |             |              |  |
|                    |                        |                |          |          |          |               |                  |      |             |              |  |
|                    |                        |                |          |          |          |               |                  |      |             |              |  |
|                    |                        |                |          |          |          |               |                  |      |             |              |  |
|                    |                        |                |          |          |          |               |                  |      |             |              |  |
|                    | Δημοτικά Διαμερίσματ   | τα             |          | Κατοικί  | άΜ       | ονοκατοικία   | Επαγγελματική Σι | τέγη |             |              |  |
|                    |                        |                |          |          |          |               |                  |      |             |              |  |

5. Μόλις δηλώσετε Δημοτικό Διαμέρισμα, αυτόματα εμφανίζονται στο κάτω μέρος της οθόνης πίνακας με τις τιμές εκκίνησης των εκτός σχεδίου ακινήτων τόσο στο συγκεκριμένο διαμέρισμα, όσο και στα υπόλοιπα διαμερίσματα της νομαρχίας που δηλώσατε. Επιλέξτε το δημοτικό διαμέρισμα στο οποίο ανήκει το ακίνητο που καταχωρείτε και πατήστε Enter.

Αυτόματα συμπληρώνεται το πεδίο Τιμή Εκκίνησης στη στήλη Τιμές - Συντελεστές Ακινήτου.

 Αφού ολοκληρώστε την καταχώριση των Στοιχείων Ακινήτου, κάντε κλικ στη οθόνη Σελίδα 1.
 Στην οθόνη αυτή εισάγετε τα στοιχεία της πρώτης σελίδας του εντύπου "Φύλλου Υπολογισμού Αξίας Ακινήτου" που αντιστοιχεί στο συγκεκριμένο ακίνητο που καταχωρείτε.

> ΕΝΤΥΠΟ **Κ1** ΥΠΟΛΟΓΙΣΜΟΣ ΑΞΙΑΣ ΚΤΙΣΜΑΤΩΝ ΜΕ ΑΝΤΙΚΕΙΜΕΝΙΚΑ ΚΡΙΤΗΡΙΑ

#### ΚΑΤΟΙΚΙΑ ΠΛΗΝ ΜΟΝΟΚΑΤΟΙΚΙΑΣ

Με το έντυπο αυτό υπολογίζεται η αξία των κτισμάτων κατοικιών, εκτός μονοκατοικιών, καθώς και των παρακολουθημάτων και των βοηθητικών χώρων αυτών. **Μονοκατοικία** θεωρείται το κτίριο που αποτελεί λειτουργικά μία μόνο κατοικία με τα τυχόν παρακολουθήματά της, σε ένα ή περισσότερα επίπεδα και η οποία δεν είναι σε επαφή με άλλη κατοικία στο ίδιο οικόπεδο, ανεξάρτητα αν έχει συσταθεί σ' αυτή πράξη οριζόντιας ιδιοκτησίας. Μονοκατοικίες θεωρούνται επίσης κατοικίες σε επαφή, οι οποίες βρίσκονται σε όμορες κάθετες ιδιοκτησίες. (Για μονοκατοικίες βλέπε το ΕΝΤΥΠΟ Κ2). Επίσης με το έντυπο αυτό υπολογίζεται η αξία των κτισμάτων κατοικιών που **χρησιμοποιούνται** σαν **γραφεία, ιατρεία, βιοτεχνίες** και **αποθήκες** (στο ισόγειο ή σε όροφο).

| ΑΡΜΟΔΙΑΔΟΥ       |                                            |
|------------------|--------------------------------------------|
| ΕΤΟΣ ΦΟΡΟΛΟΓΙΑΣ  | ΑΡΙΘΜΟΣ ΔΗΛΩΣΗΣ *                          |
| ΧΡΟΝΟΣ ΕΚΤΙΜΗΣΗΣ | ΠΡΟΣΟΧΗ : * Συμπληρώνεται από την Υπηρεσία |

ΥΠΟΧΡΕΟΙ (αγοραστές, κληρονόμοι, δωρεοδόχοι κλπ.) ΒΛΕΠΕ ΑΝΑΛΥΤΙΚΑ ΣΤΟΙΧΕΙΑ ΔΗΛΩΣΗΣ

| ΥΠΟΧΡΕΟΙ (Συνοπτικά) | А | В | Г | Δ |
|----------------------|---|---|---|---|
| Επώνυμο / Επωνυμία   |   |   |   |   |

#### ΘΕΣΗ ΑΚΙΝΗΤΟΥ ΣΤΟΝ ΕΥΡΥΤΕΡΟ ΧΩΡΟ

ΝΟΜΟΣ: ΔΗΜΟΣ / ΚΟΙΝΟΤΗΤΑ: ΘΕΣΗ ή ΤΟΠΩΝΥΜΙΑ: ΔΡΟΜΟΙ που περιβάλλουν το τετράγωνο που βρίσκεται το ακίνητο: 1. δρόμος ή δρόμοι που έχει πρόσωπο το γήπεδο και αριθμός 2. οι υπόλοιποι δρόμοι (ή εναλλακτικά ο αριθμός Ο.Τ. ή γεωτεμαχίου του Κτηματολογίου): 3. Βλέπει σε εγκεκριμένη πλατεία: ΝΑΙ ΟΧΙ 4. Είναι "τυφλό" ή επικοινωνεί με δρόμο αποκλειστικά με πραγματική δουλεία διόδου: ΝΑΙ ΟΧΙ 7. Τελειώνοντας πηγαίνετε στην οθόνη Σελίδα 2, η οποία και αντιστοιχεί στη 2<sup>η</sup> σελίδα του "Φύλλου Υπολογισμού Αξίας". Παρατηρήστε ότι το πρόγραμμα έχει ήδη αυτόματα συμπληρώσει με βάση τα στοιχεία που έχουν μέχρι τώρα δηλωθεί τους επιμέρους Συντελεστές.

|    | ΚΟΣΤΟΣ ΕΚΚΙΝΗΣΗΣ ΑΝΑ Μ2 ΚΤΙΣΜΑΤΟΣ                                                                                                    |   |
|----|----------------------------------------------------------------------------------------------------|---|
|    | Τίθεται η ισχύουσα τιμή εκκίνησης (ΕΚ) ελάχιστου κόστους οικοδομής της σχετικής                                                                                                    |   |
|    | Υπουργικής Απόφασης: Χ 1,40 =                                                                                                    |   |
|    | ΙΣΟΔΥΝΑΜΗ (ΑΝΗΓΜΕΝΗ) ΕΠΙΦΑΝΕΙΑ                                                                                                    | - |
|    | Α ΕΑΝ Ο ΥΠΟΛΟΓΙΣΜΟΣ ΑΦΟΡΑΑΝΕΞΑΡΤΗΤΗ ΙΔΙΟΚΤΗΣΙΑ, ΤΜΗΜΑ ΚΤΙΡΙΟΥ                                                                                                    |   |
|    | Αναγράψτε την επιφάνεια του κτίσματος μετά των εξωτερικών τοίχων (συμπεριλαμβανομένων                                                                                                    |   |
|    | και τυχόν αποθηκών στον όροφο ή στο δώμα)                                                                                                    |   |
|    | (*) μεταφέρετε τον κατά περίπτωση συντελεστή στο άνω γινόμενο:                                                                                                    |   |
|    | 1.Εάν η επιφάνεια δεν συμπεριλαμβάνει κοινόχρηστους χώρους,                                                                                                    |   |
|    | α) σε κτίριο με πυλωτή, τότε: 1,15                                                                                                    |   |
|    | β) σε κτιριο χωρις πυλωτη, τοτε: 1,10                                                                                                    |   |
|    | 2.Εαν η επιφανεία συμπεριλαμβανεί και κοινοχρηστους χωρους,                                                                                                    |   |
| 11 |                                                                                                    |   |
|    | Αναγράψτε την επιφάνεια των ισογείων αποθηκών Χ 0.60 =                                                                                                    |   |
|    | Αναγράψτε την επιφάνεια των αποθηκών στο υπόγειο                                                                                                    |   |
|    | ή στον ακάλυπτο χώρο του οικοπέδου και την επιφά-                                                                                                    |   |
|    | νεια των στεγασμένων χώρων στάθμευσης: X 0,25 =                                                                                                    |   |
|    | Σύνολο ισοδύναμης (ανηγμένης) επιφάνειας :                                                                                                    |   |
|    | Β ΕΑΝ Ο ΥΠΟΛΟΓΙΣΜΟΣ ΑΦΟΡΑ ΟΛΟΚΛΗΡΟ ΚΤΙΡΙΟ                                                                                                    |   |
|    | Αναγράψτε το σύνολο των επιφανειών του ισογείου, των ορόφων και των                                                                                                    |   |
|    | κοινοχρήστων χώρων αυτών καθώς και των τυχόν κυρίων χώρων του                                                                                                    |   |
|    | υπογείου μετά των εξωτερικών τοίχων :                                                                                                    |   |
|    | Αναγραψτε την επιφανεία των ισογείων αποθηκών                                                                                                    |   |
|    | Αναγραφτε το συνολο των επιφανείων των παρακολουθηματών και βοηθητικών                                                                                                    |   |
|    | χωρών (αποσηκών στο οπογείο και στον ακαλοπτο χώρο του οικοπεσου,<br>μηνανοστασίων, λεβητοστασίων, στενασμένων χώρων στάθμεματις αμτοκινήτων                                                                                                    |   |
|    | μηχατοστασιων, περητοστασιών, στεγασμέτων χώρων στασμέσσης αστοτατήτων,<br>υπογείων διαδρόμων κυκλοφορίας, απολήξεων κλιμακοστασίων στο δώμα)                                                                                                    |   |
|    | και πυλωτής: X 0,25 =                                                                                                    |   |
|    | Σύνολο ισοδύναμης (ανηγμένης) επιφάνειας :                                                                                                    |   |
|    | ΣΥΝΤΕΛΕΣΤΗΣ ΜΕΓΕΘΟΥΣ (ΣΜ)                                                                                                    |   |
|    | ΕΦΑΡΜΟΖΕΤΑΙ ΜΟΝΟ ΓΙΑΑΚΙΝΗΤΑ ΤΗΣ ΠΕΡΙΠΤΩΣΗΣ Α (Ανεξάρτητες οριζόντιες ιδιοκτησίες)                                                                                                    |   |
|    | Εάν η ισοδύναμη (ανηγμένη) επιφάνεια του κτίσματος είναι:                                                                                                    |   |
|    | α. μέχρι και 200 μ2, τότε:<br>1,00                                                                                                    |   |
|    | β. πάνω από 200 μ2 και μεχρι 300 μ2, 101ε. Τ, ΤΟ Μεταφερετε τον κατα περιπτωση συντελεστη<br>ν. πάνω από 300 μ2 τότε:                                                                                                    |   |
|    | ΣΥΝΤΕΛΕΣΤΕΣ ΤΡΟΠΟΥ ΚΑΤΑΣΚΕΥΗΣ ΚΑΙ ΕΞΟΠΛΙΣΜΟΥ (ΣΚΕ)                                                                                                    | - |
|    | Αν το κτίσμα έχει ένα ή περισσότερα από τα επόμενα χαρακτηριστικά.                                                                                                    | - |
|    | μεταφέρετε τον ή τους αντίστοιχους συντελεστές:                                                                                                    |   |
|    | α. Διαθέτει κεντρικό κλιματισμό, τότε: 1,05                                                                                                    |   |
| 11 | β. Δεν έχει εγκατάσταση κεντρικής θέρμανσης                                                                                                    |   |
|    | (καλοριφέρ, θερμοσυσσωρευτές, ενδοδαπέδιο σύστημα), τότε: 0,95                                                                                                    |   |
| -  | γ. 10 εκτιμωμένο συνολικά κτίριο που έχει περισσότερους από δύο οροφούς<br>ό ο εντιμώματα ανεξάρτατα ιδιούταστία που θρίσκεται πάιτε από το Εί όσο πο<br>άλλη τη διαστά το Εί όσο που διούταστία που θρίσκεται πάιτε από το Εί όσο πο<br>διαστά το Εί όσο που διαστά το Εί όσο που διαστά το Εί όσο που διαστά το Εί όσο που διαστά το Εί όσο που διαστά<br>από το διαστά το Εί όσο που διαστά το Εί όσο που δια διαστά το Εί όσο που διαστά το Εί όσο που διαστά το Εί στα που διαστά το Εί όσο που διαστά το Εί στο διαστά το Εί όσο που διαστά το Εί στα το Εί στο διαστά το Εί στα στα το Εί στο διαστά το Εί στα στα Εί στα στα στα το Εί στα στα στα στα στα στα στα στα στα στα |   |
|    | η η εκπρωρενή ανεζαρτητή ιστοκτήσια που βρισκεται πανώ από το Β' ορόφο<br>(σε κάθε περίπτωση μη συμπεριλαμβαγομένου του ισονείου) δεν ένει                                                                                                    |   |
|    | ανελκυστήρα, τότε:                                                                                                    |   |
|    | δ. Είναι κατασκευασμένο με σκελετό (υποστυλώματα και πλάκες) από οπλισμένο                                                                                                    |   |
|    | σκυρόδεμα ή με τοίχους φέροντες από πέτρα με συνδετικό κονίαμα, τότε: 1,00                                                                                                    |   |

Εσείς συμπληρώνετε τη σελίδα 2 είτε τσεκάροντας τα γκρίζα πλαίσια που αντιστοιχούν στις σωστές απαντήσεις για το συγκεκριμένο ακίνητο, είτε εισάγοντας σε αυτά τα στοιχεία που απαιτούνται, π.χ. επιφάνεια κτίσματος, έτη παλαιότητας κ.λπ.

Μόλις δηλώσετε τα στοιχεία, το πρόγραμμα συμπληρώνει αυτόματα τις τιμές στη διπλανή στήλη.

 Αφού ολοκληρώσετε τη συμπλήρωση της σελίδας 2, κάνετε κλικ στην οθόνη Σελίδα 3 την οποία και συμπληρώνετε με τον ίδιο ακριβώς τρόπο.

|   | ΣΥΝΤΕΛΕΣΤΗΣ ΑΠΟΠΕΡΑΤΩΣΗΣ (ΣΑΠ) (Βλέπε ΓΕΝΙΚΕΣ ΟΔΗΓΙΕΣ 2)                                                                                                    |      |
|---|----------------------------------------------------------------------------------------------------|------|
|   | Μεταφέρετε τον ανάλογο συντελεστή, όταν τα κτίσματα είναι:<br>α. αποπερατωμένα ή θεωρούνται από το νόμο αποπερατωμένα, τότε: 1,00<br>β. στο στάδιο αποπεράτωσης του σκελετού, τότε: 0,30<br>γ. στο στάδιο αποπεράτωσης των στοιχείων πλήρωσης (π.χ. οπτοπλινθοδομές), τότε: 0,35<br>δ. στο στάδιο αποπεράτωσης των επιχρισμάτων, τότε: 0,50<br>ε. στο στάδιο αποπεράτωσης των δαπέδων, τότε: 0,75 |      |
|   | ΣΥΝΤΕΛΕΣΤΗΣ ΠΑΛΑΙΟΤΗΤΑΣ (ΣΠ) (Βλέπε ΓΕΝΙΚΕΣ ΟΔΗΓΙΕΣ 3)                                                                                                    |      |
|   | Γράψτε τα χρονιά παλαιότητας<br>Συντελεστές ανάλογα με τα χρόνια παλαιότητας:<br>χρόνια ΣΠ χρόνια ΣΠ<br>1 - 5 0,90 21 - 30 0,60<br>6 - 10 0,80 31 - 40 0,50<br>11 - 20 0,70 41 - 50 0,40<br>51 και άνω 0,30                                                                                                    |      |
|   | ΣΥΝΤΕΛΕΣΤΗΣ ΕΙΔΙΚΩΝ ΣΥΝΘΗΚΩΝ (Βλέπε ΓΕΝΙΚΕΣ ΟΔΗΓΙΕΣ 4)                                                                                                    |      |
|   | Μεταφέρετε τον ανάλογο συντελεστή, όταν τα κτίσματα:                                                                                                    |      |
| Ε | α. Έχουν κηρυχθεί απαλλοτριωτέα, τότε:<br>β. Πρίν από το χρόνο φορολογίας έχουν υποστεί ζημιές, που δεν έχουν αποκατασταθεί, από<br>σεισμό, πυρκαγιά ή πλημμύρα:                                                                                                    |      |
|   | Σ. Ειδ. Συνθ. =1,00 -<br>-<br>επιφάνεια κτισμάτων Χ κόστος εκκίνησης Χ                                                                                                    |      |
|   | ΠΡΟΣΟΧΗ: Οταν τα κτίσματα έχουν χαρακτηρισθεί κατεδαφιστέα (μη επισκευάσιμα), δεν<br>υπάρχει αξία κτίσματος για το κατεδαφιστέο τμήμα (απαιτείται βεβαίωση αρμόδιας αρχής)                                                                                                    |      |
|   | Η αξία του κτίσματος προκύπτει με τον πολλαπλασιασμό των μεγεθών και συντελεστών της<br>δεξιάς στήλης                                                                                                    | 1,00 |

9. Για τυχόν απορίες κατά τη συμπλήρωση των σελίδων 1, 2 και 3 του "Φύλλου Υπολογισμού Αξίας Ακινήτου", πηγαίνετε στην οθόνη Σελίδα 4, στην οποία και εμφανίζονται όλες οι οδηγίες για τη συμπλήρωση του συγκεκριμένου εντύπου.

#### ΓΕΝΙΚΕΣ ΟΔΗΓΙΕΣ

#### 1. ΠΑ ΤΑ ΔΙΚΑΙΟΛΟΓΗΤΙΚΑ ΚΑΤΑΤΑΞΗΣ ΣΕ ΚΑΤΗΓΟΡΙΑ ΚΤΙΣΜΑΤΟΣ

Η κατάταξη ενός κτίσματος σε ορισμένη κατηγορία θεμελιώνεται αττό :

α. την οικοδομική άδεια -- β. την πράξη σύστασης οριζόντιας ιδιοκτησίας -γ, τον τίτλο κτήσης του. Αν δεν υπτάρχει κανένα από τα πτροηγούμενα απτοδεικτικά, η θεμελίωση της κατηγοριοποίησης γίνεται από τη δήλωση φόρου εισοδήματος του κατόχου ή άλλο απτοδεικτικό έγγραφο. Αν στο κτίσμα έχουν γίνει ουσιώδεις και σταθερές επεμβάσεις και η χρήση του είναι διάφορη από εκείνη που ορίζεται στην οικοδομική άδεια ή στην πράξη σύστασης οριζοντίου ιδιοκτησίας ή στον τίτλο κτήσης του τούτο εντάσσεται στην κατηγορία που αντιστοιχεί στη νέα μορφή και χρήση του με τις ακόλουθες προϋποθέσεις:

α) Αν η αλλαγή χρήσης έχει γίνει πριν την 18-12-1985 απαιτείται προσκόμιση σχετικής υπτεύθυνης δήλωσης του νόμου 1599/1986. β) Αν η αλλαγή χρήσης έχει γίνει μετά την 18-12-1985 για την αλλαγή χρήσης απαιτείται οπωσδήποτε η προσκόμιση της οικοδομικής άδειας αλλαγής χρήσης, εκτός της περίπτωσης αλλαγής χρήσης αποθήκης σε κατοικία ή επαγγελματική στέγη, οπότε δεν απαιτείται άδεια αλλαγή χρήσης.

Σε περίπτωση που το κτίριο είναι **κενό** κατά το χρόνο της φορολογίας, ως χρήση λαμβάνεται η αναφερόμενη στην αντίστοιχη οικοδομική άδεια και σε περίπτωση που δεν υπάρχει άδεια η χρήση αποδεικνύεται από τον τίτλο κτήσης, τη φορολογική δήλωση, ή άλλο έγκυρο αποδεικτικό στοιχείο για την τελευταία πριν τη διακοπτή χρήση του κτιρίου.

Αν τμήματα του ίδιου κτιρίου έχουν διαφορετικές χρήσεις ή τρόπο κατασκευής ή παλαιότητα ή στάδιο αποπεράτωσης, ο υπολογισμός της αξίας των κτισμάτων γίνεται χωριστά για κάθε τμήμα με το αντίστοιχο έντυπο.

Ως χώροι στάθμευσης αυτοκινήτων νοούνται οι στεγασμένοι χώροι στάθμευσης εκτός της πυλωτής.

#### 2. ΓΙΑ ΤΟ ΣΥΝΤΕΛΕΣΤΗ ΑΠΟΠΕΡΑΤΩΣΗΣ

Αν το κτίσμα δεν είναι αποπτερατωμένο εφαρμόζονται μειωτικοί συντελεστές ανάλογα με το στάδιο αποπτεράτωσης του. Το κτίσμα θεωρείται ότι βρίσκεται σε ένα ορισμένο στάδιο αποπτεράτωσης όταν έχει ολοκληρωθεί το στάδιο αυτό, δηλαδή σε περίπτωση που δεν έχουν αποπτερατωθεί οι εργασίες ενός συγκεκριμένου σταδίου εργασιών θεωρείται ότι το κτίσμα βρίσκεται στο αμέσως προηγούμενο στάδιο. Κτίσματα που έχουν παροχή ηλεκτρικού ρεύματος και είναι ημιτελή θεωρούνται ότι βρίσκονται στο στάδιο αποπεράτωσης δαπέδων (στο αμέσως προηγούμενο της πλήρους αποπτεράτωσης).

#### 3. ΠΑ ΤΟ ΣΥΝΤΕΛΕΣΤΗ ΠΑΛΑΙΟΤΗΤΑΣ

Για να εφαρμοστεί ο συντελεστής παλαιότητας πρέπει το κτίριο να είναι πλήρως **αποπερατωμένο.** Περίπτωση εφαρμογής ταυτόχρονα των συντελεστών αποπεράτωσης και παλαιότητας αποκλείεται, εκτός της περίπτωσης της προηγούμενης παραγράφου, κατά την οποία έχουμε κτίσμα ημιτελές αλλά ηλεκτροδοτημένο και άρα θεωρούμενο στο στάδιο αποπεράτωσης δαπτέδων.

Η παλαιότητα αρχίζει να υπολογίζεται μετά τη συμπλήρωση δύο ετών από την ημερομηνία έκδοσης της οικοδομικής άδειας ή την τελευταία αναθεώρηση της (π.χ. αν εκδόθηκε στις 30-9-1978, η παλαιότητα αρχίζει να υπολογίζεται από 30-9-1980) και εκφράζεται σε ακέραιο αριθμό ετών, με την παραδοχή ότι χρονικό διάστημα μικρότερο του εξαμήνου δεν λαμβάνεται υπόψη, ενώ μεγαλύτερο λογίζεται ως έτος. Αν δεν υπάρχει οικοδομική άδεια, η παλαιότητα υπολογίζεται από τη **χρονολογία κατασκευής**, που αποδεικνύεται με οποιοδήποτε δημόσιο έγγραφο (π.χ. προσκόμιση προγενέστερου τήλου κτήσης, νομιμοποίηση αυθαιρέτου, έναρξη ηλεκτροδότησης, μισθωτήριο συμβόλαιο). Άδεια αλλαγής μόνο της χρήσης του κτιρίου ή άδειες μη ουσιώδους ανακαίνισης, δεν λαμβάνονται υπόψη για τον υπολογισμό της παλαιότητας.

Αντίθετα άδεια ριζικής ανακαίνισης, ιδιαίτερα στα διατηρητέα κτίρια, λαμβάνεται υπτόψη για τον υπολογισμό της παλαιότητας, με αφετηρία δύο χρόνια μετά την ημερομηνία έκδοσης της αδείας ανακαίνισης.

Σε περίπτωση επτέκτασης υπάρχοντος κπαρατος, η παλαιότητα υπολογίζεται **χωριστά** για κάθε τμήμα ανάλογα με τον χρόνο κατασκευής του πτου αποδεικνύεται κατά τα ανωτέρω.

#### 4. ΠΑ ΤΟ ΣΥΝΤΕΛΕΣΤΗ ΕΙΔΙΚΩΝ ΣΥΝΘΗΚΩΝ

α. Για να θεωρηθεί ότι κτίριο ή τμήμα κτιρίου είναι απαλλοτριωτέο, απαιτείται πρόσφατο έγγραφο, από την αρχή που κήρυξε την απαλλοτρίωση, από το οποίο να προκύπτει:

Ι) Ότι έχει κηρυχθεί η απαλλοτρίωση (πράξη κήρυξης της απαλλοτρίωσης και ΦΕΚ στο οποίο έχει δημοσιευθεί)
 ΙΙ) Ότι η απαλλοτρίωση δεν έχει ανακληθεί και

II) η επιφάνεια των κτισμάτων κατά το τμήμα που απαλλοτριώνεται

Εάν ατταλλοτριώνεται τμήμα του κτίσματος, ο υπολογισμός της αξίας γίνεται χωριστά για το ατταλλοτριούμενο τμήμα και χωριστά για το υπόλοιπο.

Αν το εναπομένον τμήμα είναι μικρότερο του 50% της συνολικής επιφάνειας των κπσμάτων και μικρότερο των 50 μ2 ανά όροφο, εφαρμόζεται και γι' αυτό ο Συντελεστής απταλλοτριωτέου.

10. Στο υποσέλιδο (tab) EN.Φ.Ι.Α, αφού καταχωρήσετε τα στοιχεία που απαιτούνται πχ Αρ. Προσόψεων, Ημιτελές Κτίσμα, Ιδιόχρηση κλπ. τότε στην στήλη Στοιχεία Υπολογισμού θα εμφανιστούν αναλυτικά οι συντελεστές που έχουν προκύψει βάσει των οποίων θα διαμορφωθεί ο φόρος που αναλογεί σε κάθε ακίνητο. Συμπληρώνοντας τα στοιχεία θα δείτε να συμπληρώνεται αυτόματα η στήλη Υπολογισμός Κύριου Φόρου και να εμφανίζεται ο φόρος των Κύριων και Βοηθητικών χώρων που προκύπτει από το γινόμενο της επιφάνειας και των συντελεστών που αναφέρονται στα στοιχεία υπολογισμού. Σε περίπτωση που υπάρχει εμπράγματο δικαίωμα Επικαρπίας ή Ψιλής Κυριότητας καθώς και Ποσοστό Συνιδιοκτησίας, ο φόρος επιμερίζεται και μειώνεται ανάλογα.

| 👫 Εκτός Αντικειμ | ενικών/Κ3 - Κτίρια Γραφ                           | ρείων - Κα            | ταστημάτων |          |              |              |                       |  |
|------------------|---------------------------------------------------|-----------------------|------------|----------|--------------|--------------|-----------------------|--|
| Στοιχεία Φ.Α.Π.  | Στοιχεία Ακινήτου                                 | Σελίδα 1              | Σελίδα 2   | Σελίδα 3 | Σελίδα 4     | EN.Φ.I.A.    |                       |  |
|                  | Εττιφάνεια σε τ.μ. Κυρίω                          | ν Χώρων               | 1          | 100,00   |              |              |                       |  |
| Ετ               | τιφάνεια σε τ.μ. Βοηθητικώ                        | ν Χώρων               |            |          |              |              |                       |  |
|                  | Mov                                               | οκατοικία 1           | Οχι        |          |              |              |                       |  |
|                  | Ар. Про                                           | οσόψεων Ι             | Λία        |          |              |              |                       |  |
|                  | Ημπελά                                            | ές Κτίσμα 🛾           | Οχι        |          |              |              |                       |  |
|                  | i i                                               | διόχρηση 🛚            | ναί        |          |              |              |                       |  |
|                  | Έχει χαρακτηριστεί ώς<br>διατηρητέο μνημείο ή έργ | ιστορικό<br>γο τέχνης | Οχι        |          |              |              |                       |  |
| E                | εττικαρττωτής Μη Φυσικό Π                         | ρόσωπο                |            |          |              |              |                       |  |
|                  | Κενό ή Μη Ηλεκτροδο                               | οτούμενο              |            |          |              |              |                       |  |
|                  | Στοινεία Υπολ                                     | ດນາσແດນ               |            |          |              | Υπολο        | νισμός Κύριου Φόρου   |  |
|                  | Βασικός Φ                                         | όρος (Β.Φ.)           |            |          |              |              | Φόρος Κύριων Χώρων    |  |
| Συντελ           | εστής Παλαιότητας Κτίσματ                         | roç (Σ.Π.Κ.)          |            | 1,00     |              | Φόρ          | ος Βοηθητικών Χώρων   |  |
| Συντελεσ         | στής Απομείωσης Επιφάνε                           | ιας (Σ.Α.Ε.)          |            |          |              |              | Σύνολο Φόρου          |  |
|                  | Συντελεστής Ορό                                   | φων (Σ.Ο.)            |            | 1,00     |              |              | Φόρος Εττικαρττωτή    |  |
|                  | Συντελεστής Μονοκατο                              | ικίας (Σ.Μ.)          |            |          |              | đ            | όρος Ψιλής Κυριότητας |  |
|                  | Συντελεστής Πρόσα                                 | οψης (Σ.Π.)           |            | 1,01     |              |              | Κύριος Φόρος          |  |
| Συν              | τελεστής Βοηθητικών Χώρ                           | ων (Σ.Β.Χ.)           |            |          | Μείωση Φόρου | Λόγω % Συνιδ | οιοκτησίας/Λόγω Κενού |  |
| Συντ             | τελεστής Ημιτελών Κτισμάτο                        | ων (Σ.Η.Κ.)           |            |          |              |              | Φόρος που αναλογεί    |  |
|                  | Συντελεστής Ειδικών Κτιρί                         | ων (Σ.Ε.Κ.)           |            |          |              |              |                       |  |

11. Όταν τελειώσετε και με τη συμπλήρωση της σελίδας 3 του εντύπου πατήστε **F12** για να καταχωρίσετε τα στοιχεία του ακινήτου σας.

# 2.5 ΑΝΑΖΗΤΗΣΗ ΑΚΙΝΗΤΟΥ

| Z | Επιλογή Ακινήτου |         |            |                |
|---|------------------|---------|------------|----------------|
|   | Α.Α. Ακ. Οδός    | Αριθμός | Όροφος     | Νομαρχία       |
|   | 1 ΚΥΠΡΟΥ         | 18      | 4ος Όροφος | ATTIKH (AOHNA) |
|   |                  |         |            |                |
|   |                  |         |            |                |
|   |                  |         |            |                |
|   |                  |         |            |                |
|   |                  |         |            |                |
|   |                  |         |            |                |
|   |                  |         |            |                |
|   |                  |         |            |                |
|   |                  |         |            |                |
|   |                  |         |            |                |
| L | <                |         |            | >              |
|   |                  |         |            | Εμφάνιση       |
|   |                  |         |            |                |

Για να αναζητήσετε ένα ήδη καταχωρισμένο ακίνητο:

1. Πηγαίνετε στην **Καταχώριση Στοιχείων** στο αντίστοιχο έντυπο.

## ΠΑΡΑΔΕΙΓΜΑ:

Αν θέλετε να αναζητήσετε κατοικία εντός αντικειμενικών τιμών, θα επιλέξετε Έντυπα\Καταχώριση Στοιχείων\Εντός Αντικειμενικών\Ε1 – Κατοικία ή Διαμέρισμα.

Αντίθετα για κατοικία εκτός αντικειμενικών τιμών, θα επιλέξετε Έντυπα\Καταχώριση Στοιχείων\Εκτός Αντικειμενικών\Κ1 – Κατοικία πλην Μονοκατοικίας.

- 2. Στην οθόνη **Στοιχεία Φ.Α.Π.** του αντίστοιχου εντύπου, πατήστε **F9** ή κάντε κλικ στην ένδειξη **Αναζήτηση Ακινήτου**.
- 3. Θα εμφανιστεί το παράθυρο **Επιλογή Ακινήτου** στο οποίο εμφανίζονται όλα τα ακίνητο που έχουν καταχωρισθεί για το συγκεκριμένο έντυπο.
- 4. Επιλέξτε το ακίνητο που αναζητάτε και πατήστε **Enter** για να το εμφανίσετε, ή κάντε κλικ στο **Εμφάνιση**.

# 2.6. ΔΙΑΓΡΑΦΗ ΑΚΙΝΗΤΟΥ

| εία Φ.Α.Π. | Στοιχεία Ακινήτου                            | Σελίδα 1                 | Σελίδα 2        | Σελίδα 3   | Σελίδα 4 | EN.Φ.I.A. |                                                            |     |
|------------|----------------------------------------------|--------------------------|-----------------|------------|----------|-----------|------------------------------------------------------------|-----|
|            | Α/ΑΑκινήτου                                  | (Στήλη 1)                | 1               |            |          |           |                                                            |     |
|            | Αριθμός Σύνδεσης                             | (Στήλη 2)                |                 |            |          |           |                                                            |     |
|            | Οδός                                         | (Στήλη 7)                | СУПРОУ          |            |          |           |                                                            |     |
|            | Αριθμός                                      | (Στήλη 7)                | 18              |            |          |           |                                                            |     |
|            | Κατηγορία Ακινήτου                           | (Στήλη 8)                | Ι. Κατοικία ή Δ | Διαμέρισμα |          |           |                                                            |     |
|            | Όροφος                                       | (Στήλη 9)                | Ιος Όροφος      |            |          |           |                                                            |     |
|            | Φορολογη                                     | τέα Ακίνητα              |                 |            |          |           | Απαλλασσόμενα Ακίν                                         | ητα |
| Εττιφάν    | εια σε Τ.Μ. Κτισμάτων Μr<br>Κύριοι Χώροι     | ι Ημιτελών<br>(Στήλη 10) | 250,0           | 0          | ] [      |           | Εττιφάνεια σε Τ.Μ Κτισμάτων<br>Κύριοι Χώροι (Στήλη 10)     |     |
| Επιφάν     | εια σε Τ.Μ. Κτισμάτων Μr<br>Βοηθητικοί Χώροι | ι Ημιτελών<br>(Στήλη 11) | 20,0            | 0          |          |           | Εττιφάνεια σε Τ.Μ Κτισμάτων<br>Βοηθητικοί Χώροι (Στήλη 11) |     |
| Εττιφ      | ανεια σε Τ.Μ. Ημιτελων Η<br>Κύριοι Χώροι     | (πσματων<br>(Στήλη 12)   |                 |            |          | Етто      | φάνεια σε Τ.Μ Γηττέδων (Στήλη 12)                          |     |
| Εττιφ      | άνεια σε Τ.Μ. Ημιτελών Η<br>Βοηθητικοί Χώροι | (πσμάτων<br>(Στήλη 13)   |                 |            |          |           |                                                            |     |
| (Оікот     | Επιφάνεια σε Τ.Μ.<br>rέδων ή Αγροτεμαχίου)   | Γηττέδων<br>(Στήλη 14)   |                 |            |          |           | Διαγραφή                                                   | ×   |
| Εναπο      | μείνοντα Τ.Μ. που Απαλ                       | λάσσονται                |                 |            |          |           |                                                            |     |
|            | Έτος Κατασκευής                              | (Στήλη 15)               | 1994            |            | _        |           | Είστε σίγουροι;                                            |     |
|            | Εμττράγματο Δικαίωμα                         | (Στήλη 16) 🥤             | Ι. Πλήρης Κυρ   | ιότητα     |          |           | -                                                          |     |
| Г          | Ιοσοστό Συνιδιοκτησίας                       | (Στήλη 17)               | 100,00000       |            |          |           |                                                            |     |
| Έτος       | Γέννησης Εττικαρττωτή                        | (Στήλη 18)               |                 |            |          |           | Ναι                                                        | Όχι |
| Ποσοστ     | ό Φορολόγησης (Στήλη 1                       | 19 έως 29)               | Κτίσματα 1%ο    |            |          |           |                                                            |     |
| Λόγο       | ς Ατταλλαγής Ακινήτου                        | (Στήλη 19)               |                 |            |          |           |                                                            |     |
|            | Κωδικός Μεταβολής                            | (Στήλη 30)               |                 |            |          |           |                                                            |     |
| Αξία Οκ    | οττέδου λόγω Ιδιοχρησιμ                      | ιοποίησης                |                 |            |          |           |                                                            |     |

Για να διαγράψετε ένα ακίνητο:

- 1. Πηγαίνετε στην οθόνη **Στοιχεία Φ.Α.Π.** του εντύπου που αντιστοιχεί στο ακίνητο που θέλετε να διαγράψετε.
- 2. Εμφανίστε το συγκεκριμένο ακίνητο στην οθόνη.
- 3. Πατήστε **F5**, ή κάντε κλικ στην ένδειξη **Διαγραφή ακινήτου**.
- 4. Θα εμφανιστεί το παράθυρο **Διαγραφή** στο οποίο απαντάτε *Ναι*, αν είστε σίγουροι ότι επιθυμείτε τη διαγραφή.

# 3. ΕΚΤΥΠΩΣΕΙΣ

#### 3.1. Κύριος Φόρος ΕΝΦΙΑ

Αφού ολοκληρώσετε την καταχώριση των ακινήτων, πηγαίνετε στις συγκεκριμένες λειτουργίες και επιλέγοντας Έτος και Ιδιοκτήτη παίρνετε εκτύπωση στην οποία απεικονίζονται τα ακίνητα, και ο **Κύριος Φόρος** ανά ακίνητο και ιδιοκτήτη (Υπόχρεος- Σύζυγος-Τέκνα).

| 🔠 Εκτύπωση 'Κύ | ριος Φόρος ΕΝ.Φ.Ι.Α | A.'                    |                 |         |               |              |            |              |
|----------------|---------------------|------------------------|-----------------|---------|---------------|--------------|------------|--------------|
| DEMO           |                     |                        |                 |         |               | Σελίδ        | α 1        |              |
|                |                     | Κύριος Φόρος ΕΝ.Φ.Ι.Α. |                 |         |               |              | а Тет., 30 | 0/07/2014    |
|                |                     |                        |                 |         |               |              |            |              |
| Είδος Ακινήτου | Νομαρχία            | Δήμος                  | Οδός            | Αριθμός | Όροφος        | Φόρος Υποχρ. | Φόρος Συζ. | Φόρος Τέκνων |
| E1             | ATTIKH (AOHNA)      |                        | ΑΓΩΝΙΣΤΩΝ ΠΟΛΥΤ | 1       | 0             | 461,94       |            |              |
| E2             | ΗΡΑΚΛΕΙΟΥ           | ΑΒΔΟΥ (ΧΕΡΣΟΝΗΣ        |                 |         | 4ος και 5ος   | 526,93       |            |              |
| E3             | ΗΛΕΙΑΣ              | ΑΜΑΛΙΑΔΑΣ              | 25ης ΜΑΡΤΙΟΥ    |         |               |              |            | 420,00       |
| E4             | ATTIKH (AOHNA)      | ΝΕΑΣ ΣΜΥΡΝΗΣ           | ΑΝΔΡΙΑΝΟΥΠΟΛΕΩ  |         | 0             |              | 124,92     |              |
| E5             | ΑΤΤΙΚΗ (ΔΥΤΙΚΗ)     | <b>TOPTO FEPMENOY</b>  | ΠΑΡΑΛΙΑΚΗ       |         |               | 2.972,50     |            |              |
| К1             | ΑΡΚΑΔΙΑΣ            | ΒΑΛΤΕΤΣΙΟΥ             |                 |         | Υπόγειο       |              |            | 628,32       |
| КЗ             | ATTIKH (AOHNA)      | ΜΕΛΙΣΣΙΩΝ              |                 |         | 2ος και 3ος   | 146,80       |            |              |
| K5             | ΛΑΣΙΘΙΟΥ            | ΟΡΟΠΕΔΙΟΥ ΛΑΣΙΘΙΟ      | 5               |         | 0             |              |            |              |
| К8             | ΙΩΑΝΝΙΝΩΝ           | ΑΝΑΤΟΛΗΣ               |                 |         |               | 2.491,65     |            |              |
| AA             | ΑΡΚΑΔΙΑΣ            | ΓΟΡΤΥΝΟΣ               |                 |         |               |              |            | 145,20       |
| E1             | ΑΡΚΑΔΙΑΣ            | ΑΓΡΙΑΚΟΝΑΣ             | ΑΓΡΙΑΚΟΝΑΣ      |         | 2ος και 3ος   |              | 351,28     | 1            |
| K7             | ATTIKH (AOHNA)      | ΝΕΟΥ ΨΥΧΙΚΟΥ           |                 |         | Ισόγειο και 1 | 313,20       |            |              |
| К2             | ΑΠΩΛΟΑΚΑΡΝΑΝΙΑ      | Α ΚΕΚΡΟΠΙΑΣ            |                 |         | 0             | 449,82       |            |              |
| K4             | ΕΥΡΥΤΑΝΙΑΣ          | ΑΠΕΡΑΝΤΙΩΝ             |                 |         | 0             |              | 628,50     |              |
| E1             | ATTIKH (AOHNA)      | ΑΓΙΑΣ ΒΑΡΒΑΡΑΣ         | ΑΒΕΡΩΦ          |         | 0             | 1.552,95     |            |              |
| К9             | ΔΡΑΜΑΣ              | ΠΑΡΑΝΕΣΤΙΟΥ            |                 |         | 0             | 147,00       |            |              |
| K6             | ΑΡΚΑΔΙΑΣ            | ΓΟΡΤΥΝΟΣ               |                 |         | 0             | 2.240,00     |            |              |
|                |                     |                        |                 |         |               | 11 302 70    | 1 104 70   | 1 103 52     |

#### 3.2. Συμπληρωματικός Φόρος ΕΝΦΙΑ

Αφού ολοκληρώσετε την καταχώριση των ακινήτων, πηγαίνετε στις συγκεκριμένες λειτουργίες και επιλέγοντας Έτος και Ιδιοκτήτη παίρνετε εκτύπωση στην οποία απεικονίζονται τα ακίνητα, και **ο Συμπληρωματικός Φόρος** ανά ακίνητο και ιδιοκτήτη (Υπόχρεος- Σύζυγος-Τέκνα).

| 🚰 Εκτύπωση 'Συμπληρωματικός Φόρος ΕΝ.Φ.Ι.Α.' |                 |                 |                        |                  |              |                |  |
|----------------------------------------------|-----------------|-----------------|------------------------|------------------|--------------|----------------|--|
| DEMO                                         |                 |                 |                        | 1                | Σελίδα       | 1              |  |
|                                              |                 |                 | Ημ/νία                 | Тет., 30/07/2014 |              |                |  |
| Ίδιοκτήτης                                   | Υπόχρεος Έ      | τος 2013        |                        | -                |              |                |  |
| Είδος Ακινήτου                               | Νομαρχία        | Δήμος           | Οδός                   | Αριθμός          | Όροφος       | Φόρος Υπόχρεου |  |
| Κτίσμα                                       | attikh (aohna)  | ΑΓΙΟΥ ΔΗΜΗΤΡΙΟΥ | ΑΓΩΝΙΣΤΩΝ ΠΟΛΥΤΕΧΝΕΙΟΥ |                  | 0            | 100.980,00     |  |
| Κτίσμα                                       | HPAKAEIOY       | ΑΒΔΟΥ (ΧΕΡΣΟΝΗ  | ΠΛΑΤΕΙΑ                |                  | 4ος και 5ος  | 60.316,88      |  |
| Ειδικά Κτίρια                                | ΑΤΤΙΚΗ (ΔΥΤΙΚΗ) | ΠΟΡΤΟ ΓΕΡΜΕΝΟΥ  | ПАРАЛІАКН              |                  |              | 374.062,50     |  |
| Ειδικά Κτίρια                                | ATTIKH (AOHNA)  | ΜΕΛΙΣΣΙΩΝ       |                        | :                | 2ος και 3ος  | 8.636,54       |  |
| Ειδικά Κτίρια                                | ΙΩΑΝΝΙΝΩΝ       | ΑΝΑΤΟΛΗΣ        |                        |                  |              | 364.654,08     |  |
| Ειδικά Κτίρια                                | ATTIKH (AOHNA)  | ΝΕΟΥ ΨΥΧΙΚΟΥ    |                        | 1                | σόγειο και 1 | 1.400.000,00   |  |
| Ειδικά Κτίρια                                | ΑΠΩΛΟΑΚΑΡΝΑΝΙΑΣ | κεκροπίας       |                        | (                | 0            | 44.280,00      |  |
| Κτίσμα                                       | attikh (aohna)  | ΑΓΙΑΣ ΒΑΡΒΑΡΑΣ  | ΑΒΕΡΩΦ                 | (                | 0            | 351.000,00     |  |
| Ειδικά Κτίρια                                | Δραμας          | ΠΑΡΑΝΕΣΤΙΟΥ     |                        | (                | 0            | 80.640,00      |  |
| Ειδικά Κτίρια                                | ΑΡΚΑΔΙΑΣ        | ΓΟΡΤΥΝΟΣ        |                        | (                | D            | 1.727.880,00   |  |
|                                              |                 |                 |                        | Σύνο             | λο           | 4.512.450,00   |  |
|                                              |                 |                 |                        | Συμπλησωματ      | ικός Φόρος   | 38,724,50      |  |

Σημείωση: Ο υπολογισμός του **Συμπληρωματικού Φόρου** διαφοροποιείται ανάλογα με το είδος του Προσώπου (Φυσικό-Νομικό-Ν.Π.Δ.Δ & Ν.Π.Ι.Δ) το οποίο έχει συμπληρωθεί στην επιλογή «**Παράμετροι\ Διαχείριση Εταιρίας\ Διαχείριση Εταιριών».** 

### 3.3. Εκτύπωση E1- E5 και K1 – K9 και AA

Με την εκτύπωση **Ε1- Ε5 και Κ1 – Κ9 και ΑΑ** εκτυπώνετε, μαζικά ή μεμονωμένα, όλα τα φύλλα υπολογισμού ακινήτων, δηλ. όλα τα έντυπα Ε1 έως και Ε5, Κ1 έως και Κ9, καθώς και τα έντυπα ΑΑ.

Με την εκτύπωση αυτή δεν προβάλλετε τα έντυπα στην οθόνη, αλλά τα στέλνετε κατευθείαν στον εκτυπωτή. Τα έντυπα εκτυπώνονται σε Laser ή Inkjet εκτυπωτή και υπάρχει η δυνατότητα εκτύπωσης και σε χαρτί Α3.

| 🚟 Εκτυπώσεις/Ε1 - Ε5 και Κ1 - Κ9 και ΑΑ 📃 🖾 |            |           |            |                  |                       |          |
|---------------------------------------------|------------|-----------|------------|------------------|-----------------------|----------|
| Ειδ.                                        | Οδός       | Αριθμός   | Όροφος     | Νομαρχία         | Δήμος                 | Δρόμος   |
| ⊡ e1                                        | КҮПРОҮ     | 18        | 4          | ATTIKH (AOHNA)   | ΑΘΗΝΑΙΩΝ - ΔΙΑΜΕΡΙΣΜΑ | КҮПРОҮ   |
| [ ] e2                                      | ΚΕΡΚΥΡΑΣ   | 25        | 0          | attikh (aohna)   | ΑΘΗΝΑΙΩΝ - ΔΙΑΜΕΡΙΣΜΑ | κερκγράς |
| 🗹 k1                                        | ΛΑΖΑΡΑΔΩΝ  | 20        | 3          | ATTIKH (AOHNA)   | ΑΘΗΝΑΙΩΝ              |          |
|                                             |            |           |            |                  |                       |          |
| <                                           |            |           |            |                  |                       | >        |
| Επ                                          | ιλογή Όλων | ]Α3 Σελίδ | 12<br>α ⊻⊻ | 34<br>☑☑ Ταξινόμ | ηση                   | ~        |

Για να εκτυπώσετε τα φύλλα υπολογισμού:

- 1. Επιλέξτε από το μενού Έντυπα\Εκτυπώσεις\Ε1- Ε5 και Κ1 Κ9 και ΑΑ.
- Εμφανίζεται η κατάσταση όλων των καταχωρισμένων εντύπων με τα στοιχεία Οδός, Αριθμός, Όροφος Νομαρχία, Δήμος.
- 3. Για μεμονωμένες εκτυπώσεις τσεκάρετε το έντυπο/έντυπα που θέλετε να εκτυπώσετε και πατάτε **Εκτύπωση** ή **F8**.
- 4. Για εκτύπωση όλων των εντύπων, πατάτε κατευθείαν Μαζ. Εκτύπωση.
- 5. Σε περίπτωση που θέλετε εκτύπωση σε χαρτί Α3, τσεκάρετε πρώτα στην ένδειξη **Α3** και μετά πατάτε Εκτύπωση ή Μαζική Εκτύπωση

#### 3.4. ΕΚΤΥΠΩΣΕΙΣ Φ.Α.Π. (ΝΟΜΙΚΩΝ ΠΡΟΣΩΠΩΝ, ΞΕΝΟΔΟΧΕΙΑΚΩΝ ΕΠΙΧΕΙΡΗΣΕΩΝ, ΦΥΣΙΚΩΝ ΠΡΟΣΩΠΩΝ)

Με τις εκτυπώσεις **Φ.Α.Π.** έχετε τη δυνατότητα να προβάλετε στην οθόνη και να εκτυπώσετε το αντίστοιχο έντυπο Δήλωσης Φόρου Ακίνητης Περιουσίας. Η δήλωση Φ.Α.Π. εκτυπώνεται σε Laser ή Inkjet εκτυπωτή.

Για να προβάλετε / εκτυπώσετε τη δήλωση Φ.Α.Π.:

- 1. Πηγαίνετε στο μενού Έντυπα \ Εκτυπώσεις.
- Επιλέξτε τη συγκεκριμένο έντυπο Φ.Α.Π. που σας ενδιαφέρει (Νομικού Προσώπου, Φυσικού Προσώπου κ.λπ.).
- Εμφανίζεται συμπληρωμένη με όλα τα στοιχεία, όπως ακριβώς θα εμφανιστούν, η Σελίδα 1 του εντύπου. Πατώντας Σελίδα 2 και Σελίδα 3 βλέπετε και τις υπόλοιπες σελίδες.

4. Αφού ελέγξετε όλα τα στοιχεία που εμφανίζονται, πατήστε **F8** αν θέλετε να εκτυπώσετε αυτή τη στιγμή τη δήλωση, ή κλείστε το παράθυρο για να εκτυπώσετε αργότερα.

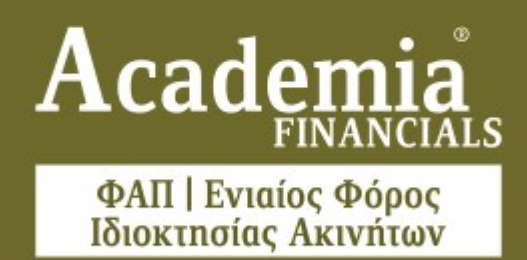

Ο πολυτιμότερος συνεργάτης του Λογιστή

Εγχειρίδιο Χρήσης | Εκκίνηση

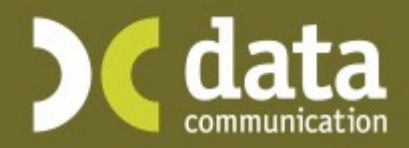

Microsoft Partner

Microsoft

# **Β. ΕΚΚΙΝΗΣΗ**

# 1. ΕΚΚΙΝΗΣΗ ΕΦΑΡΜΟΓΗΣ

Μετά το τέλος της εγκατάστασης του Academia Financials - Φ.Α.Π. μπορείτε αμέσως να ξεκινήσετε να εργάζεστε στο νέο πρόγραμμα.

- 1. Επιλέξτε τη συντόμευση της εφαρμογής που έχει ήδη δημιουργηθεί στην επιφάνεια εργασίας (Desktop).
- Στο παράθυρο Κωδικός Πρόσβασης, πληκτρολογήστε Χρήστη DC και Κωδικός DC (κεφαλαία λατινικά).
- 3. Πατήστε **ΟΚ**.
- 4. Στην οθόνη σας θα εμφανιστεί ο πίνακας Αναζήτηση Εταιριών, στον οποίο υπάρχει ήδη η εταιρία "DEMO". Πατήστε Enter για να μπείτε στην εταιρία αυτή. Στην οθόνη σας θα εμφανιστεί το βασικό μενού της εφαρμογής.

Στο σημείο αυτό προκειμένου να ξεκινήσετε να εργάζεστε, θα πρέπει είτε να δημιουργήσετε μία νέα εταιρία, είτε να κάνετε μεταφορά εταιριών από τις εφαρμογές **Academia Financials**. Πιο συγκεκριμένα:

Α. Στην περίπτωση που διαθέτετε ήδη το πρόγραμμα Academia Financials - Έσοδα- Έξοδα

Η Data Communication σας προσφέρει τη δυνατότητα να μεταφέρετε αυτόματα όλα τα στοιχεία των εταιριών, καθώς και τα στοιχεία του εντύπου Ε9 που υπάρχουν στο Έσοδα-Έξοδα. Πρόκειται για μια πραγματική ευκολία που σας απαλλάσσει από τη χρονοβόρα διαδικασία να δημιουργείτε τις εταιρίεςπελάτες σας ξανά από την αρχή και να καταχωρείτε τα στοιχεία τους εκ νέου

# 2. Μεταφορά από Academia Financials Έσοδα Έξοδα

Η λειτουργία **Μεταφορά από Academia Financials** σας δίνει τη δυνατότητα να μεταφέρετε αυτόματα στο πρόγραμμα "Academia Financials – Φ.Α.Π\ΕΝΦΙΑ." όλα τα στοιχεία των Εταιριών, Εκπροσώπων και εντύπου Ε9 που υπάρχουν στο πρόγραμμα "Έσοδα-Έξοδα".

| 🔠 Μεταφορά Δεδομένων/Μεταφορά από Academia Financials                                |                |            |           |               |  |          |  |
|--------------------------------------------------------------------------------------|----------------|------------|-----------|---------------|--|----------|--|
| Μεταφορά από Academia Financials                                                     |                |            |           |               |  |          |  |
| Μετατροπή Σε UNICODE 🗹<br>Δίσκος Εγκατάστασης Academia Financials [-d-] Επιλογή Όλων |                |            |           |               |  |          |  |
| Κωδικός                                                                              | Επωνυμία       | Όνομα      | ΑΦΜ       | Δραστηριότητα |  | ^        |  |
| T040                                                                                 | NTOBA          | ΠΑΝΑΓΙΩΤΑ  | )4974628  |               |  |          |  |
| T041                                                                                 | BEPYKKOKOY     | ΣΤΑΜΑΤΙΝΑ  | 05967968  |               |  |          |  |
| T042                                                                                 | ΜΠΟΥΚΟΜΑΝΗΣ    | ΔΗΜΗΤΡΙΟΣ  | )32118856 |               |  |          |  |
| T043                                                                                 | РАДН           | AIKATEPINH | 1449117.  |               |  |          |  |
| T044                                                                                 | ΤΣΙΑΤΟΥΡΑΣ     | ΝΙΚΟΛΑΟΣ   | 21523208  |               |  |          |  |
| T045                                                                                 | MANTZIOY       | BAPBAPA    | 3018548   |               |  |          |  |
| T046                                                                                 | ΔΑΙΔΑΛΟΣ ΑΤΕΒΕ |            | 399700441 |               |  |          |  |
|                                                                                      | 1              |            |           |               |  | ~        |  |
|                                                                                      |                |            |           |               |  | Μεταφορά |  |

Για να πραγματοποιήσετε τη μεταφορά δεδομένων από το Academia Financials Έσοδα-Έξοδα ακολουθήστε την παρακάτω διαδικασία:

- 1. Ενώ βρίσκεστε στη "*DEMO*" εταιρία του προγράμματος Academia Financials Φ.Α.Π., επιλέξτε από το μενού Παράμετροι\Μεταφορά Δεδομένων\Μεταφορά από Academia Financials.
- Δίσκος Εγκατάστασης: Κάντε κλικ στο βέλος δεξιά του πεδίου και επιλέξτε το δίσκο στον οποίο βρίσκεται εγκατεστημένο το πρόγραμμα Academia Financials Έσοδα-Έξοδα. Αυτόματα θα εμφανιστούν όλες οι εταιρίες που έχουν δημιουργηθεί στο πρόγραμμα. Έσοδα-Έξοδα.
- 3. Στην περίπτωση που θέλετε να κάνετε επιλεκτική μεταφορά εταιριών στο πρόγραμμα Academia Financials Φ.Α.Π. επιλέξτε την εταιρία/εταιρίες που θέλετε να μεταφέρετε και στη συνέχεια πατήστε Μεταφορά. Στην περίπτωση που θέλετε να μεταφέρετε όλες τις εταιρίες, κάντε κλικ στο Επιλογή Όλων και μετά στο Μεταφορά.
- 4. Θα ξεκινήσει η διαδικασία μεταφοράς εταιριών από το Academia Financials Έσοδα Έξοδα, κατά την οποία μεταφέρονται όλα τα στοιχεία Εταιρίας, Εκπροσώπου, καθώς και εντύπων Ε9. Όταν η διαδικασία της μεταφοράς ολοκληρωθεί επιτυχώς, το νέο πρόγραμμα θα έχει ενημερωθεί με τα στοιχεία των εταιριών-πελατών σας.
- 5. Πλέον μπορείτε να ξεκινήσετε την καταχώριση των στοιχείων των ακινήτων.

#### ΠΡΟΣΟΧΗ

Σε περίπτωση που πριν από τη διαδικασία της μεταφοράς έχετε ήδη δημιουργήσει μία εταιρία στο Academia Financials - Φ.Α. Π. και η εταιρία αυτή έχει τον ίδιο κωδικό με κάποια από τις εταιρίες που στη συνέχεια θα μεταφέρετε από τα Έσοδα-Έξοδα, το πρόγραμμα θα προβάλει σχετικό μήνυμα, ώστε να αλλάξετε τον κωδικό.

# 3. ΔΗΜΙΟΥΡΓΙΑ ΕΤΑΙΡΙΑΣ

| 🔠 Διαχείριση Εταιρίας/Διαχείριση Εταιριών |  |  |  |  |  |  |
|-------------------------------------------|--|--|--|--|--|--|
| Διαχείριση Εταιριών                       |  |  |  |  |  |  |
| Εταιρία Εκπρόσωπος                        |  |  |  |  |  |  |
| Κωδικός 0003                              |  |  |  |  |  |  |
| Επώνυμο(ία) ΠΑΠΑΔΑΚΗΣ                     |  |  |  |  |  |  |
| Όνομα ΝΙΚΟΛΑΟΣ                            |  |  |  |  |  |  |
| Είδος Προσώπου ΦΥΣΙΚΟ                     |  |  |  |  |  |  |
| А.Ф.М.                                    |  |  |  |  |  |  |
| Δ.Ο.Υ προηγούμενου έτους                  |  |  |  |  |  |  |
| Οδός                                      |  |  |  |  |  |  |
| Πόλη Τ.Κ                                  |  |  |  |  |  |  |
| Δήμος/Κοινότητα Τηλέφωνο                  |  |  |  |  |  |  |
| Δραστηριότητα                             |  |  |  |  |  |  |
| Υπεβλήθη Ε9 έτους 2010                    |  |  |  |  |  |  |

Για να δημιουργήσετε μία νέα εταιρία ακολουθήστε την παρακάτω διαδικασία:

- Ενώ βρίσκεστε στη "DEMO" εταιρία του προγράμματος Academia Financials Φ.Α.Π. επιλέξτε από το μενού Παράμετροι Διαχείριση Εταιρίας Διαχείριση Εταιριών.
- Στην οθόνη Εταιρία που εμφανίζεται συμπληρώστε υποχρεωτικά τα πεδία Κωδικός , Επώνυμο(ia) και Είδος Προσώπου.

**Κωδικός**: Ο κωδικός της εταιρίας είναι 4ψήφιος αλφαριθμητικός. Προτείνεται να χρησιμοποιήσετε αριθμητικούς κωδικούς, ώστε να έχετε μελλοντικά διαθέσιμη τη δυνατότητα αυτόματης αρίθμησης. Εάν χρησιμοποιήσετε γράμματα, αυτά πρέπει να είναι λατινικοί χαρακτήρες.

**Είδος Προσώπου:** Επιλέξετε *Νομικό* αν η νέα εταιρία αφορά νομικό πρόσωπο. Επιλέξτε *Φυσικό* αν αφορά φυσικό πρόσωπο.

<u>ΠΡΟΣΟΧΗ!!!</u> Είναι πολύ σημαντικό να συμπληρώσετε σωστά το πεδίο "Είδος Προσώπου". Η εφαρμογή βασίζεται σε αυτό για τον σωστό υπολογισμό των αντικειμενικών αξιών των ακινήτων βάσει των κανόνων που ισχύουν για τα νομικά ή φυσικά πρόσωπα.

- 5. Τα υπόλοιπα πεδία, τόσο στην οθόνη **Εταιρία** όσο και στην οθόνη **Εκπρόσωπος**, συμπληρώνονται προαιρετικά. Όσα στοιχεία συμπληρωθούν θα εμφανιστούν στην εκτύπωση του Φ.Α.Π.
- 6. Αφού συμπληρώσετε τα στοιχεία, πατήστε **F12** για να δημιουργηθεί η νέα εταιρία. Μετά την ολοκλήρωση της διαδικασίας γίνεται αυτόματα σύνδεση με τη νέα εταιρία.
- 7. Πλέον μπορείτε να ξεκινήσετε την καταχώριση των στοιχείων των ακινήτων.